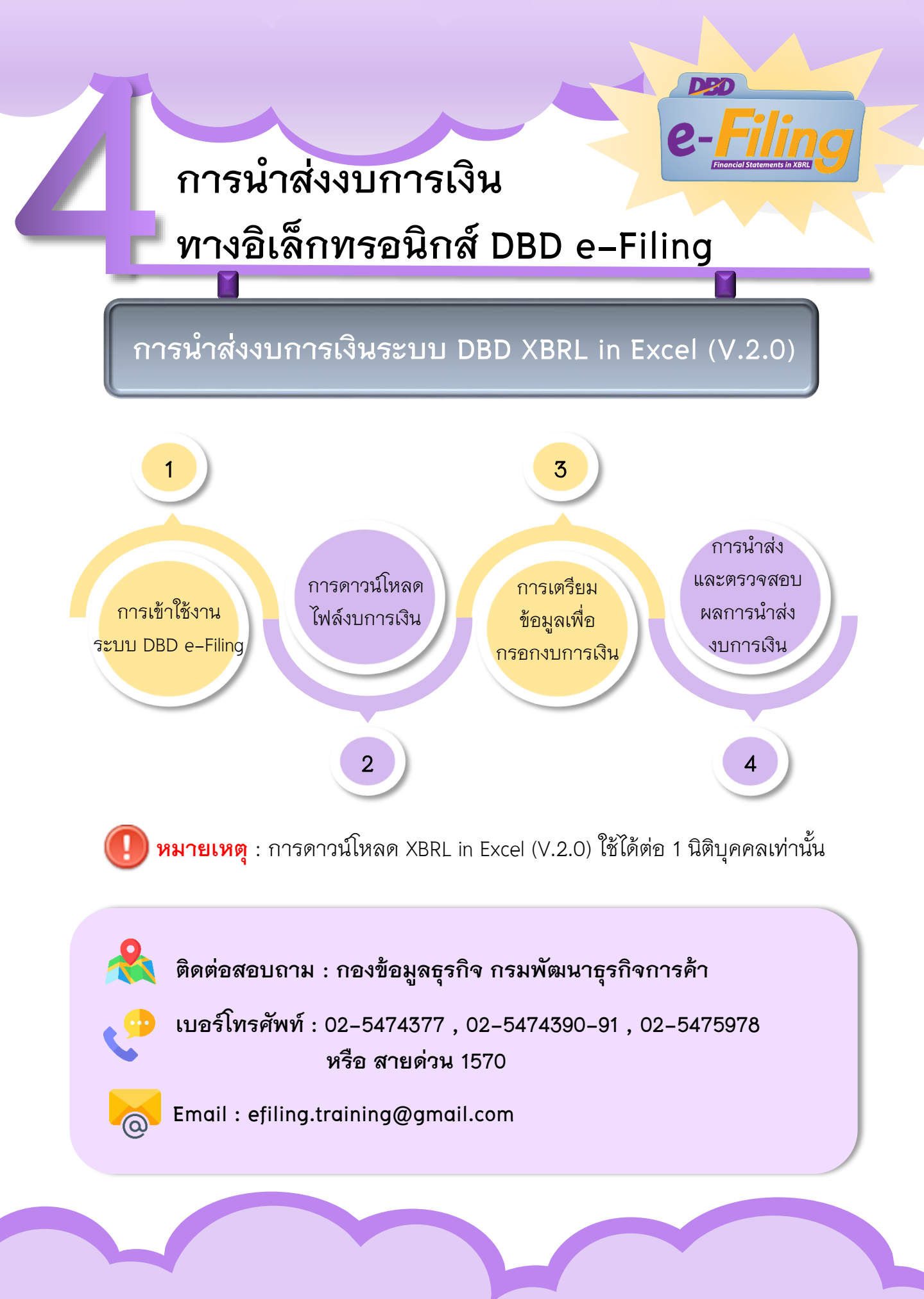

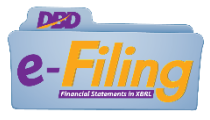

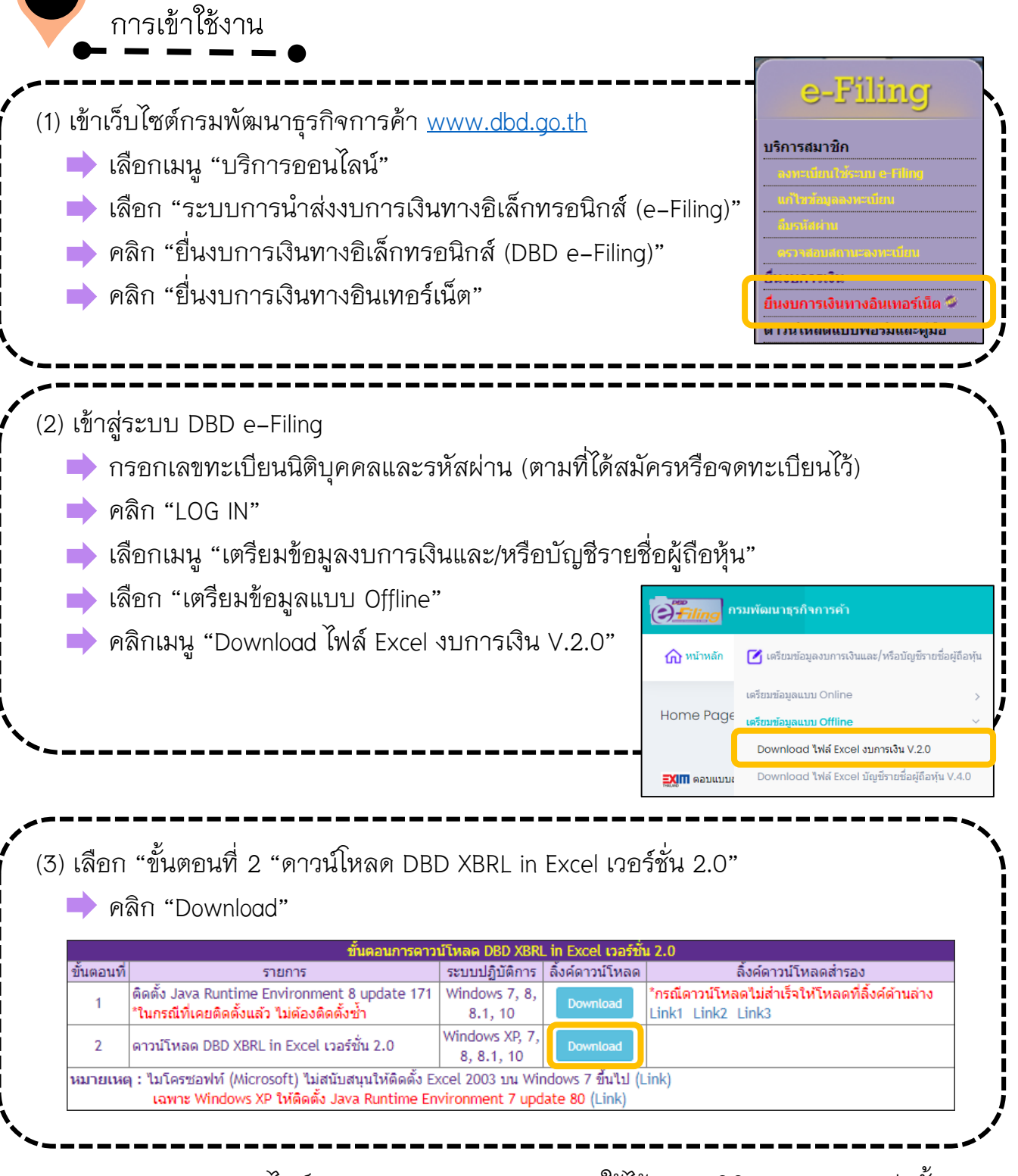

**หมายเหตุ** : ไฟล์ DBD XBRL in Excel (V.2.0) <u>ใช้ได้เฉพาะนิติบุคคล 1 รายเท่านั้น</u> หากประสงค์กรอกงบการเงินนิติบุคคลรายใหม่ ให้ Log in เข้าระบบใหม่ด้วย Username & Password ของนิติบุคคลนั้น

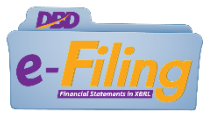

การ Download File เพื่อกรอกงบการเงิน

(1) กรอกรอบระยะเวลางวดปัจจุบัน (ปี พ.ศ.) เช่น รอบสิ้นสุด 31 ธ.ค. 2562 ให้กรอก วันที่เริ่มต้น 01/01/2562 ถึง 31/12/2562 (ระบบจะขึ้นวันที่งวดก่อนให้อัตโนมัติ)

เลือกรหัสรายการทางบัญชี "TFRS\_PCL-OTH" (สำหรับงบการเงินธุรกิจทั่วไป ที่เป็น บริษัทมหาชนจำกัด)

📫 เลือกรายการต่างๆ ตามงบการเงินที่จะยื่น (ระบบจะแสดงข้อมูลอัตโนมัติ นิติบุคคล

สามารถแก้ไขได้)

02

|                                                                                                    | DBD              | XBR      | L in     | Excel เวอร์       | ปัน 2.0                                                                  |    |
|----------------------------------------------------------------------------------------------------|------------------|----------|----------|-------------------|--------------------------------------------------------------------------|----|
| รอบระยะเวลารายงานงวดปัจจุบัน (ปี พ.ศ.) :                                                                | 01/01/2562       | =        | ñə       | 31/12/2562        | )=                                                                       |    |
| รอบระยะเวลารายงานงวดก่อน (ปี พ.ศ.) :                                                                    | 01/01/2561       | 1        | ถึง      | 31/12/2561        | -                                                                        |    |
| รหัสรายการทางปัญชี :                                                                                    | TFRS_COM-OT      | н        |          |                   |                                                                          | ,  |
| ປรະມານນີ້ຄົນຸຄອລ :                                                                                      | ปริษัทจำกัด (Com | pany Lir | nited)   |                   |                                                                          |    |
| ชื่อมีผินุคคล :                                                                                         | ทดสอบระบบ จำกัด  |          |          |                   |                                                                          |    |
| ประเภทธุรกิจ :                                                                                          | ฟ้าไป (Others)   |          |          |                   |                                                                          |    |
| รูปแบบงบการเงิน :                                                                                       | รปแบบทั่วไป (Ger | eral ter | nplate   | )                 |                                                                          |    |
| มาตรฐานการรายงานทางการเงิน<br>ที่เดือกไปในการจัดท่างบการเงิน :                                          | มาตรฐานการรายงา  | เมพางกา  | รเงิน (1 | TFRS)             |                                                                          |    |
| исіли :                                                                                                 | แสดงตามจริง (/   | (ctuals) |          |                   |                                                                          | •  |
| งบก่าไรขาดหุน :                                                                                         | [240000]aurin    | สมาคมุร  | auns:    | แนกค่าใช้จ่ายคามห | ม่าที่-แบบขึ้นเดียว/งบก่าไรขาดหุนเม็ดเสร็จแบบจำแนกค่าไข้จายตามคนไวที่-แเ | •  |
| งบกระแสเงินสด :                                                                                         | [320000]Jurns    | แสเงินส  | ດ ຕານວິ  | ธีทางอัลม         |                                                                          | `` |
| ลักษณะของงบการเงิน :                                                                                    | งมการเงินรวม (   | Consolic | lated F  | inancial Statemer | 5)                                                                       | ,  |
| ยิ่นงบการเงินของก็จการเป็นปีแรกหรือเป็นครั้งแรก<br>สั่งแต่จัดตั้งกิจการตามกฎหมาย :                      | ามไข่            |          |          |                   |                                                                          |    |
| มีการปรับงบการเงินเข้อนหลังหรือมีการจัดประเภท<br>รายการใหม่ เพื่อแสดงเป็นข้อมูลเปรียบเพื่อบหรือไม่<br>: | 1silti           |          |          |                   |                                                                          | •  |
| มีการแสดงงบแสดงฐานะการเงินสามปีหรือไม่ :                                                                | ใ <i>ม</i> ไป    |          |          |                   |                                                                          | ,  |
|                                                                                                    | 1918             |          | D        | ownload           |                                                                          | ,  |

(2) คลิก "Download" ระบบจะแสดงข้อมูลเพื่อยืนยันอีกครั้ง
 ➡ คลิก ✓ ขอยืนยันว่าได้ตรวจสอบการเลือกรูปแบบรายงานงบการเงินถูกต้องแล้ว
 หากต้องการกลับไปแก้ไขรูปแบบรายงานงบการเงิน กรุณากดปุ่ม ยกเลิก

| ขอยืนยันว่าได้ตรวจสอบการเลือกรูปแบบรายงานงบการเงินถูกต้องแล้ว<br>หากต้องการกลับไปแก้ใชรูปแบบรายงานงบการเงิน กรุณากดบุ่ม ยกเล็ก |        |
|----------------------------------------------------------------------------------------------------|--------|
| Download                                                                                                    |        |
|                                                                                                    |        |
|                                                                                                    | ยกเลิก |

(3) ระบบจะดาวน์โหลดไฟล์เป็น "ไฟล์.Zip" ไว้ที่เครื่องคอมพิวเตอร์ตามที่จัดเก็บเฉพาะเครื่องนั้นๆ ตัวอย่างเช่น หน้า Desktop , ไฟล์ใน My Computer (Download) เป็นต้น

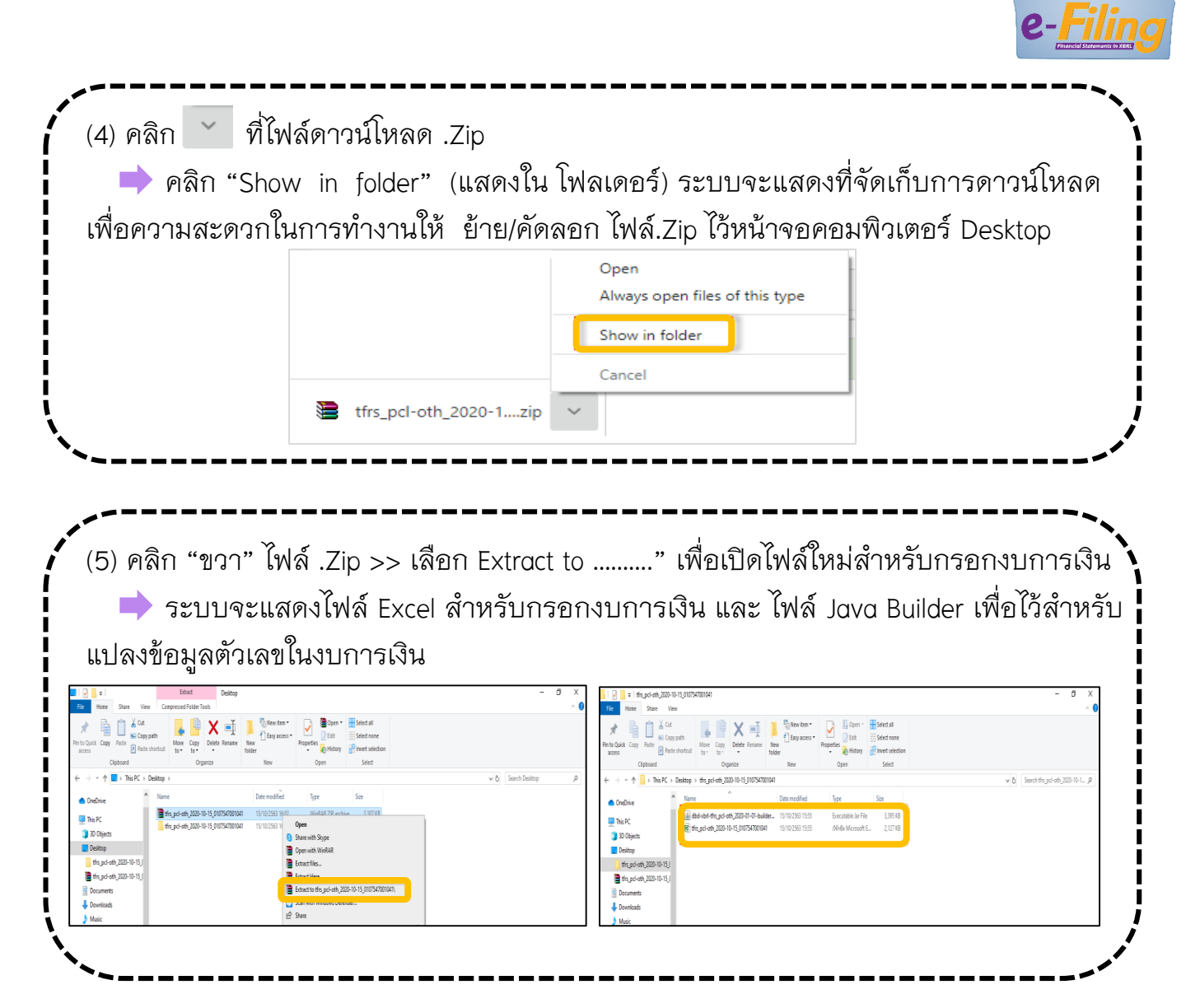

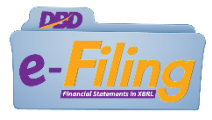

การกรอกงบการเงิน

์ (1) ดับเบิ้ลคลิกเปิดไฟล์ Excel ที่ดาวน์โหลด

- 📄 คลิก "Enable Editing" (เปิดใช้งานเพื่อแก้ไข)
- คลิก "Enable Content" (เปิดใช้งานในเนื้อหา)

| H          | ۍ . ک           | - <u>Q</u> | ÷          | tfrs_               | com-oth_20   | 20-10-26_01   | 055000023  | 83.xls [Prote | cted View] - E     | Excel (Product Activation Faile     | d)                              | Ŧ      | -                  |                    | ×   |
|------------|-----------------|------------|------------|---------------------|--------------|---------------|------------|---------------|--------------------|-------------------------------------|---------------------------------|--------|--------------------|--------------------|-----|
| File       | Ho              | me         | Insert     | Page Layout         | Formulas     | Data          | Review     | View          | Foxit PDF          | ${\mathbb Q}$ Tell me what you want | t to do                         |        | Sign in            | ∕₽ sh              | are |
| <b>1</b>   | ROTECT          | ed view    | Be car     | eful—files from the | Internet car | n contain vir | uses. Unle | ss you need t | o edit, it's saf   | er to stay in Protected View.       | Enable Editin                   | g      |                    |                    | ×   |
| A1         |                 | •          | ×          | √ f <sub>x</sub>    |              |               |            |               |                    |                                     |                                 |        |                    |                    | ٣   |
|            |                 |            |            |                     |              |               |            |               |                    |                                     |                                 |        |                    |                    |     |
| H          |                 | ð - 🖻      |            | tfrs_co             | m-oth_2020-  | 10-26_01055   | 500002383. | xls [Compat   | ibility Mode]      | - Excel (Product Activation Fa      | iled)                           | Ŧ      |                    |                    |     |
| File       | Ha              | me         | Insert     | Page Layout         | Formulas     | Data          | Review     | View          | Foxit PDF          | ${\mathbb Q}$ Tell me what you want | t to do                         |        | Sign in            | P₄ sh              | are |
| Ľ          | <b>X</b><br>⊡ - | Calibri    |            | • 11 • A A          | ==           | = 🌮           |            |               | *                  | Conditional Formatting              | r and the sert r<br>∰× Delete r | $\sum$ | A<br>Z             | $\mathbf{\rho}$    |     |
| Paste<br>• | <b>*</b> *      | ΒI         | <u>U</u> – | A                   | = =          |               |            | \$ • %        | €.0 .00<br>.00 →.0 | Cell Styles -                       | Format -                        |        | Sort &<br>Filter ∞ | Find &<br>Select ▼ |     |
| Clipbo     | ard 🗔           |            | Fo         | nt                  | <u>a</u>     | Alianment     | 5          | Numb          | er G               | Styles                              | Cells                           |        | Editing            | 1                  | ~   |
| ! 9        | ECURITY         | WARNI      | NG Ma      | cros have been dis  | abled.       | Enable Cont   | tent       |               |                    |                                     |                                 |        |                    |                    | ×   |
|            |                 |            |            |                     |              |               |            |               |                    |                                     |                                 |        |                    |                    |     |

(2) กรอกตัวเลขในงบการเงินให้ครบถ้วน ทุกแผ่นงาน (ยกเว้น Sheet Navigator และ Sheet
 110000 ไม่ต้องกรอก) เนื่องจากเป็นข้อมูลทั่วไปเพื่อตรวจสอบความถูกต้องของไฟล์ที่

| ন ন      | 1 2 3                          |    | D                                  | E                              | F                       | G       | Н | 1 | J | <b>A</b> |
|----------|--------------------------------|----|------------------------------------|--------------------------------|-------------------------|---------|---|---|---|----------|
| ดาวนเหลด |                                | 1  | [110000] ข้อมูลทั่วไปเกี่ยวกับง:   | บการเงิน                       |                         |         |   |   |   |          |
|          |                                | 2  | [110000] Filing information        |                                |                         |         |   |   |   |          |
|          |                                | 8  |                                    |                                |                         |         |   |   |   |          |
|          |                                | 9  | Primary                            | Primary                        |                         |         |   |   |   |          |
|          | 10 การเปิดเผยข้อมูลทั่วไปของงบ |    | การเปิดเผยข้อมูลทั่วไปของงบการเงิน | Filing information [abstract]  |                         |         |   |   |   |          |
|          |                                |    | ชื่อของกิจการที่เสนอรายงานหรือ     | Name and other identification  |                         |         |   |   |   |          |
|          | _                              | 11 | วิธีการอื่นที่เป็นการระบุ          | details of juristic person     |                         |         |   |   |   |          |
|          | Γ.                             |    | เลขทะเบียนนิติบุคคล                | Juristic person identification | 0105500002383           |         |   |   |   |          |
|          |                                | 12 |                                    | number                         |                         |         |   |   |   |          |
|          | · ·                            | 13 | ประเภทนิติบุคคล                    | Type of juristic person        | บริษัทจำกัด (Company L  | imited) |   |   |   |          |
|          | · ·                            | 14 | ชื่อนิติบคคล                       | Name of juristic person        | ี่บริษัท ทดสอบระบบ จำกั | ด       |   |   |   | -        |
|          |                                | Þ. | Navigator <b>110000</b> 210000     | 240000 320000 410000 420000    | $\oplus$                | 4       |   |   |   | /        |

(3) กรอกตัวเลขในงบการเงินให้ครบทุกงบ(หากไม่ปรากฏตัวเลขปีก่อนให้กรอกปีเปรียบเทียบด้วย)

- 📥 กด "Save" (บันทึก)
- 📫 คลิกเมนู ปุ่ม "Add ins"(มุมบนขวา)
- 📥 คลิกเลือก "เครื่องมือ XBRL in Excel"
- คลิก "แปลงข้อมูลเป็นไฟล์ XBRL ระบบจะแสดงข้อความเพื่อให้ตรวจสอบ การกรอกหมายเหตุประกอบงบการเงิน
  - ในช่อง(Note) หากกรอกเรียบร้อย
- 🛑 คลิก "Yes"
- 中 ระบบจะแปลงข้อมูลเป็นไฟล์.Zip
- 🟓 คลิก "OK"

| Menu C | u Commands                                                                                                    |                                                                                     |                                                                                                    |
|--------|----------------------------------------------------------------------------------------------------|-------------------------------------------------------------------------------------|----------------------------------------------------------------------------------------------------|
| .40    | →     × √ f <sub>X</sub>   =ROUND(1*H141+1*H142,4)                                                                             |                                                                                     | Indoesnatudious DeleColity                                                                                                    |
| 1514   | 0<br>1 [240000] งบกำโรชาดทุนเอ็ตเสโจ แบบจำแนกตำไข้จำยดามหนั<br>2 [240000] Statement of comprehensive income, by function o     | E<br>โาที่-แบบขึ้นเดียว แสดงแบบงบเล่<br>of expense-single step-one stat             | H I J K                                                                                                    |
| 1      | 9                                                                                                    |                                                                                     | Ves No Versee and A                                                                                                    |
| 1      | 10<br>ชื่อรายการปัญชิ (ภาษาอังคยษ) กระเจ็คงกรับเกี่ยวองรับการแลกเปลี่ยงข้อมูลใน<br>เมื่อมีการแปละช่อมูลเป็นรูปแบบรายากเจะรู่ปร | รราคล ดังนั้นการแล้มชื่อรายการร่องชั้นอยู่ข<br>เกฏเฉพาะรายการมัญชัดเขาไทยแห่งนั้น   | (Activity) (Activity)                                                                                                    |
|        | 14 Primary Pr<br>15 sumitemany.deadla 51<br>16 stella                                                                          | imary<br>atement of comprehensive income<br>Revenues                                | กำลังแปลงช้อมูลเป็นใฟล์ XBRL                                                                                                    |
|        | 17 está<br>18 estáborossa<br>19 estáborossáns<br>20 estáborossautos                                                            | Revenues<br>Revenues from sales<br>Revenues from services<br>Revenues from sales as | 00% 2,020.00<br>1,880.00<br>20.00<br>20.00<br>20.00                                                                                                    |
|        | 21 milikiwanikuwanikuwa<br>22 milikiwali                                                                                       | Revenues from constru-<br>Royalties                                                 | 20.00<br>50.00<br>50.00<br>20.00                                                                                                    |
| . 2    | 24 Wellis<br>25 Wellis<br>26 Thitesence<br>27 Thitesence                                                                       | test<br>test<br>interest revenue<br>Other incomer                                   | v0.0x60xx60.0x60、X80、<br>× 28.00<br>28.00<br>29.00<br>29.00<br>29.00<br>20.00<br>20 |
| 2      | 2/ Fighters                                                                                                    | Dividend income                                                                     | U 16/1881: 20.00                                                                                                    |

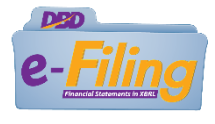

การน้ำส่งและตรวจสอบผล

(1) Log in เข้าระบบ DBD e-Filing

- 🔶 คลิก "นำส่งงบการเงินและ/หรือบัญชีรายชื่อผู้ถือหุ้น"
  - คลิก "ส่งงบการเงิน"
  - กรอกข้อมูลนำส่งให้ครบถ้วน

| • Filing   | รมพัฒนาธุรกิจการค้า                                   |                                                 |                                 | สผ่าน 🧕 0105500002383 - ทดสอบระบบ จำกัด |      |
|------------|-------------------------------------------------------|-------------------------------------------------|---------------------------------|-----------------------------------------|------|
| ሰ หน้าหลัก | 🗹 เครียมข้อมูลงบการเงินและ/หรือบัญชีรายชื่อผู้ถือพุ้น | 🛃 น่าส่งงบการเงินและ/หรือบัญชีรายชื่อผู้ถือหุ้น | 📑 แก้ไขข้อมูลการน่าส่งงบการเงิน | 📄 ประวัติการน่าส่งและพิมพ์แบบ/เอกสาร    |      |
| Home Page  |                                                       | ส่งงบการเงิน<br>ส่งบัญชีรายชื่อผู้ถือหุ้น       |                                 |                                         | Home |
|            |                                                       |                                                 |                                 |                                         |      |

(2) เลือกน้ำส่งงบการเงินโดยใช้ "ไฟล์ .Zip" จากการแปลงข้อมูลที่ผ่านการตรวจสอบแล้ว

| File Home S                                     | hare View                     |                                      |                             |                     |                     |                           | ~                |
|-------------------------------------------------|-------------------------------|--------------------------------------|-----------------------------|---------------------|---------------------|---------------------------|------------------|
| Pin to Quick Copy Pas                           | Cut<br>Copy path<br>Copy path | t Move Copy to * Delete Rename       | New item ▼<br>New<br>folder | Properties          | ry Brite Select all | 1                         |                  |
| Clipbo                                          | bard                          | Organize                             | New                         | Open                | Select              |                           |                  |
| $\leftarrow \rightarrow \cdot \uparrow \square$ | This PC > Desktop             | > tfrs_pcl-oth_2020-09-01_01075470   | 001041                      |                     | ~ Ö                 | Search tfrs_pcl-oth_2020- | -09-0 , <b>p</b> |
|                                                 | ^ Na                          | me                                   | ^                           |                     | Date modified       | Туре                      | Size             |
| 📌 Quick access                                  | 4                             | dbd-xbrl-tfrs_pcl-oth_2020-01-01-bui | 31/8/2563 12:47             | Executable Jar File | 3,39                |                           |                  |
| len OneDrive                                    |                               | tfrs_pcl-oth_2020-09-01_01075470010  | 17/10/2563 23:45            | Text Document       |                     |                           |                  |
| This PC                                         |                               | tfrs.pcl-oth_2020-09-01_01075470010  | 41                          |                     | 17/10/2563 23:45    | เวิร์กซีต Microsoft E     | 1,57             |
| 20 Objects                                      |                               | tfrs_pcl-oth_2020-09-01_01075470010  | 41                          |                     | 17/10/2563 23:45    | WinRAR ZIP archive        | 11               |
| J SD Objects                                    | 24                            | tfrs pcl-oth 2020-09-01 01075470010- | 41 TEMP                     |                     | 17/10/2563 23:45    | เวิร์กซีต Microsoft E     | 1.5              |

(3) เอกสารแนบให้สแกนไฟล์เป็น .**PDF สีขาวดำ** เท่านั้น เอกสารแนบมีดังนี้

- (3.1) ห้างหุ้นส่วนจำกัด (ห้างขนาดเล็ก) แนบเฉพาะหมายเหตุประกอบงบการเงิน
- (3.2) บริษัท จำกัด หรือ ห้างหุ้นส่วน(ขนาดใหญ่)
  - 1. รายงานของผู้สอบบัญชีรับอนุญาต
  - 2. หมายเหตุประกอบงบการเงิน

## (3.3) บริษัท (มหาชน) จำกัด

- 1. รายงานของผู้สอบบัญชีรับอนุญาต
- 2. หมายเหตุประกอบงบการเงิน
- รายงานการประชุมสามัญประจำปีอนุมัติงบการเงิน
- รายงานประจำปี/หนังสือน่ำส่งข้อมูลในรูปแบบ URL และ QR Code โดยกรรมการผู้มีอำนาจลงลายมือชื่อและประทับตรา (.PDF)

\*ห้างหุ้นส่วนขนาดเล็ก มีทุนรวมไม่เกิน 5 ล้านบาท, สินทรัพย์รวมไม่เกิน 30 ล้านบาท, รายได้รวมไม่เกิน 30 ล้านบาท หากมีรายการใดรายการหนึ่งเกิน ถือว่าเป็นห้างหุ้นส่วนขนาดใหญ่

| F16111                                                                                                    | — ШIМ                                                                                                    | о і <sup>т.</sup> .<br>Р.Л. П.Г. 9 П.9                                                                                                    | ี่มง                                                                                                    | ٥                                                                                                    | ۱ ۰ ۲۵ .                                                                                                    |                                                                                                    |                                                                                                    |                                                                                                    |
|----------------------------------------------------------------------------------------------------|----------------------------------------------------------------------------------------------------|----------------------------------------------------------------------------------------------------|----------------------------------------------------------------------------------------------------|----------------------------------------------------------------------------------------------------|----------------------------------------------------------------------------------------------------|----------------------------------------------------------------------------------------------------|----------------------------------------------------------------------------------------------------|----------------------------------------------------------------------------------------------------|
| ନ ଜି                                                                                                    | โก "คลิก                                                                                                    | าน้ำส่ง" (ระ<br>-                                                                                                    | ะบบแสด                                                                                                    | เงผลการน์                                                                                                    | าส่งสำเร็จ)                                                                                                    |                                                                                                    |                                                                                                    |                                                                                                    |
| 🕨 ଜରି                                                                                                    | โก "พิมห                                                                                                    | ข์ใบน้ำส่ง"                                                                                                    |                                                                                                    |                                                                                                    |                                                                                                    |                                                                                                    |                                                                                                    |                                                                                                    |
| 🕨 ଜରି                                                                                                    | โก "พิมห                                                                                                    | Ň"                                                                                                    |                                                                                                    |                                                                                                    |                                                                                                    |                                                                                                    |                                                                                                    |                                                                                                    |
|                                                                                                    |                                                                                                    |                                                                                                    | ข้าพเจ้า                                                                                                    | ขอรับรองว่าข้อความที่ระบุ'                                                                                                    | เว้ในงบการเงิน และเอกสารแนบ                                                                                                    | เอ็น                                                                                                    |                                                                                                    |                                                                                                    |
|                                                                                                    |                                                                                                    |                                                                                                    | ทจดสงมาพรอมน:                                                                                                    | เดจดทาขนอยางถูกตองคร                                                                                                    | บถวน ดามความเบนจรงและดาม                                                                                                    | แกฎหมาย                                                                                                    |                                                                                                    |                                                                                                    |
|                                                                                                    |                                                                                                    |                                                                                                    |                                                                                                    | คลิกน่าส่ง                                                                                                    | เริ่มใหม่                                                                                                    |                                                                                                    |                                                                                                    |                                                                                                    |
|                                                                                                    |                                                                                                    | ผลการนำส่ง-                                                                                                    |                                                                                                    |                                                                                                    | (=) filing                                                                                                    |                                                                                                    |                                                                                                    |                                                                                                    |
|                                                                                                    |                                                                                                    |                                                                                                    |                                                                                                    |                                                                                                    | กรมพัฒนาธุรกิจการค้า                                                                                                    | ใบน่าส่งข้อมูลผ่าน                                                                                                    | າະນນ DBD e-Fili                                                                                                    | ng                                                                                                    |
|                                                                                                    | - นำส่งงบก                                                                                                    | าารเงิน และ/หรือ บัญชีร                                                                                                    | ายชื่อผู้ถือหุ้นเสร็จ                                                                                                    | สิ้น                                                                                                    | ข้อมูลที่น่าส่ง<br>เลขทะเบียนนิดิบุคคล                                                                                                    | : งบการเงิน<br>: 0107547001041                                                                                                    |                                                                                                    |                                                                                                    |
|                                                                                                    | ข้อมูลที่นำ                                                                                                    | าส่งจะสามารถให้บริการ                                                                                                    | ได้ในสัปดาห์กัดไบ                                                                                                    | 1                                                                                                    | ชื่อนิดิบุคคล<br>วันที่สิ้นสุดรอบปีบัญชี                                                                                                    | : 3112                                                                                                    | ไากัด (มหาชน)                                                                                                    |                                                                                                    |
|                                                                                                    |                                                                                                    |                                                                                                    |                                                                                                    |                                                                                                    | รอบบบัญชี<br>วันที่น่าส่ง<br>วันที่รับรองงนอารเงิน                                                                                                    | : 2502<br>: 15 มกราคม 2563<br>: 06 มคราคม 2563                                                                                                    |                                                                                                    |                                                                                                    |
|                                                                                                    | - การนำส่ง                                                                                                    | งบการเงินทาง DBD-eF                                                                                                    | iling ในรอบปีบัญชี                                                                                                    | เดียวกัน                                                                                                    | วันที่ประชุมอนุมัติงบ<br>เลขที่อ้างอิง 1 (Ref 1 No.)                                                                                                    | : 02 มกราคม 2563<br>: 0107547001041-311                                                                                                    | 22562-25630910-                                                                                                    | 1599708463634                                                                                                    |
|                                                                                                    | ระบบจะอ                                                                                                    | นุมัดิงบการเงินที่นำส่ง <u>ค</u>                                                                                                    | <u>รั้งแรกเท่านั้น</u>                                                                                                    |                                                                                                    | เลขที่อ้างอิง 2 (Ref 2 No.)                                                                                                    | : 2zBFqM/v2Zni5BO                                                                                                    | xNYgSA==                                                                                                    |                                                                                                    |
|                                                                                                    |                                                                                                    |                                                                                                    | ล้อสะเส้ย/เป็ดแหว โะ                                                                                                    | ไรคลิคก่อเจ้าหวักที่                                                                                                    | กร:<br>กรุณาพิม                                                                                                    | มพัฒนาธุรกิจการค้าได้รับง<br>พ์ใบนำส่งข้อมูลผ่านระบบ                                                                                                    | บการเงิน ของท่า<br>DBD e-Filing เพื่                                                                                 | นเรียบร้อยแล้ว<br>อเก็บไว้เป็นหลักฐาน                                                                                                    |
|                                                                                                    |                                                                                                    | иш                                                                                                    | นของจน/บริษัท I ระ                                                                                                    | и и и и и и и и и и и                                                                                                    | *** งบการเงินที่ท่านนำส                                                                                                    | ไงผ่านระบบ DBD e-Filing                                                                                                    | ตามใบรับนี้ ถือว่าเ<br>                                                                                              | ป็นการนำส่งงบการเงิน เรียบร้อยแล้ว                                                                                                    |
|                                                                                                    |                                                                                                    | พื้นพริเมนาส่ง กลับส่ห                                                                                                    | วัาหลัก                                                                                                    |                                                                                                    | <u></u>                                                                                                    | ะอนุมัติงบการเงินและบั                                                                                                    | ญชีรายชื่อผู้ถือง                                                                                                    | กุ้นภายใน 1-3 วัน                                                                                                    |
|                                                                                                    |                                                                                                    |                                                                                                    |                                                                                                    |                                                                                                    |                                                                                                    | พิมพ์                                                                                                    | ปิดหน้าต่าง                                                                                                    | 1                                                                                                    |
|                                                                                                    |                                                                                                    |                                                                                                    |                                                                                                    |                                                                                                    |                                                                                                    |                                                                                                    |                                                                                                    |                                                                                                    |
| คลิก<br>สถ                                                                                                    | "ประวัติ<br>เานะจะ                                                                                                    | การนำส่งเ<br>ปรากฏ "                                                                                                    | .ละพิมพ์<br>รออนุม                                                                                                    | แบบ/เอกล<br>งัติ" ถือว่                                                                                                    | กร" เพื่อตร <sup>ู</sup><br>าส่งสำเร็จ                                                                                                    | วจสอบส <sup>.</sup><br>แล้ว (ระ                                                                                                    | ถานะส<br>บบมี <i>เ</i>                                                                                               | ร่งงบ<br>สถานะ "อนุม่                                                                                                    |
| คลิก<br>สถ<br>มารถพิ                                                                                                    | "ประวัติ<br>เานะจะ<br>มพ์ใบน้ำ                                                                                                    | การนำส่งเ<br>ปรากฏ "<br>าส่งงบการ                                                                                                    | เละพิมพ์<br>รออนุม์<br>เงิน ส.บร                                                                                                    | ์แบบ/เอกร<br><b>งัติ" ถือว่</b><br>ช.3)                                                                                                    | กร" เพื่อตร<br>าส่งสำเร็จ                                                                                                    | วจสอบสา<br>แล้ว (ระ                                                                                                    | ถานะส<br>บบมี <i>เ</i>                                                                                               | ร่งงบ<br>สถานะ "อนุม                                                                                                    |
| คลิก<br>สถ<br>มารถพิ                                                                                                    | "ประวัติ<br>เานะจะ<br>มพ์ใบน้ำ<br><sub>คณารวกังการคำ</sub>                                                                                                    | การนำส่งเ<br>ปรากฏ "<br>าส่งงบการ                                                                                                    | เละพิมพ์<br>รออนุม<br>เงิน ส.บะ                                                                                                    | แบบ/เอกส<br>งัติ" ถือว่<br>ช.3)                                                                                                    | กร" เพื่อตร<br>าส่งสำเร็จ                                                                                                    | วจสอบสา<br>แล้ว (ระ                                                                                                    | ถานะ c<br>บบมี c                                                                                                    | ร่งงบ<br>สถานะ <b>"อนุร</b> ่<br>- หลสอบระบบ รำภัด < © ออกราก                                                                                                    |
| คลิก<br>สถ<br>มารถพิ<br>                                                                                                    | "ประวัติ<br>เานะจะ<br>มพ์ใบนำ<br>ผมารวรังการคำ<br>เสออสอมุลงมการเง้า                                                                                                    | การนำส่งแ<br>ปรากฏ "<br>าส่งงบการ<br>๛๛/พอบอุษัทษช์อยุองุษ                                                                                                    | เละพิมพ์<br>รออนุม<br>เงิน ส.บร                                                                                                    | แบบ/เอกล<br><b>งัติ" ถือว่</b><br>ช.3)<br><sup>3นและ/หลอบุเรีรษร์เลสูมีล</sup>                                                                                                    | กร"เพื่อตระ<br>าส่งสำเร็จ<br>พ เ≩แณะมุณารมาส่ง                                                                                                    | วจสอบส<br>แล้ว (ระ<br>มส์ขรรัสศาม Qเ<br>รรมการเงิน 🕞 ประ                                                                                                    | ถานะด<br>บบมี (<br>0550002283                                                                                        | รึ่งงบ<br>สถานะ "อนุร<br>- ทะสอบรรมป รำภัล ~ © ออกจาก<br>มพัแบบ/เอกสาร                                                                                                    |
| คลิก<br>สถ<br>มารถพิ<br><u>รี<i>โเกร</i></u> ถวมพั                                                                                                    | "ประวัติ<br>เานะจะ<br>มพ์ใบน้ำ<br>ฒนารุงกังการจำ                                                                                                    | การนำส่งเ<br>ปรากฏ "<br>าส่งงบการ<br>และ/หอออุธีกร์                                                                                                    | เละพิมพ์<br>รออนุม<br>เงิน ส.บ•<br>เ≩ แล่งรมกระ                                                                                                    | ัแบบ/เอกล<br><b>งัติ" ถือว่</b><br>ช.3)<br><sup>3นแส/ฟรอบัญชีวเชลียุถือ</sup>                                                                                                    | กร" เพื่อตร<br>าส่งสำเร็จ<br>พ เ≩แกษอมุณกรม่าส่ง                                                                                                    | วจสอบสา<br>แล้ว (ระ<br>ปรัณวรัสราช 🖉 เ<br>รงมการเงิน 🕞 ประ                                                                                                    | ถานะร<br>บบมีร<br>05500002383                                                                                        | ร่งงบ<br>สถานะ "อนุร<br>- ทผสอบรรบบ รำคัด ∨ ⊘ ออกราก<br>มห์แบบ/เอกสาร                                                                                                    |
| คลิก<br>สถ<br>มารถพิ<br><del>วี<i>โเกร</i> ถวมพั<br/>พถ่าหลัก ไว้<br/>ติการน่าส่งและร</del>                                                                                                    | "ประวัติ<br>เานะจะ<br>มพ์ใบน้ำ<br>ฒนาระกิจการคำ<br>เฉรียมข่อมูลงมการเจ้า<br>พิมพ์แบบ/เอกสาร                                                                                                    | การนำส่งแ<br>ปรากฏ "<br>าส่งงบการ<br>และ/หือมัญชีรายรื่อสู่มืองุบ                                                                                                    | เละพิมพ์<br>์รออนุม<br>เงิน ส.บฯ                                                                                                    | ัแบบ/เอกล<br>งัติ" ถือว่<br>ช.3)<br>งและ/หรอบัญชีรายช่อสูลือ                                                                                                    | กร" เพื่อตระ<br>าส่งสำเร็จ<br>พิ เ≩ แกษขอมุลการปาส่ง                                                                                                    | วจสอบสา<br>แล้ว (ระ<br>ปรักษรจัดสาน Qo                                                                                                    | ถานะด<br>บบมี (<br>ดารปาส่งและพิ                                                                                     | ส่งงบ<br>สถานะ "อนุม์<br>- ทผสอบรอบปร่าศัล ∨ ขออกราก<br>มห้แบบ/เอกสาร                                                                                                    |
| คลิก<br>สถ<br>มารถพิ<br><sup>5</sup> 7 <i>ling</i> กรมพ์<br>หน่าหลัก<br>อัการน่าส่งและา                                                                                                    | "ประวัติ<br>เานะจะ<br>มพ์ใบน้ำ<br>ฒนารูวกังการงำ<br>เสรียมข่อมูดราย<br>พิมพ์แบบ/เอกสาร<br>รายการเว้นและบัญชีราย                                                                                                    | การนำส่งแ<br>ปรากฏ "<br>าส่งงบการ<br>และ/หือบัญชีรายชื่อสู่ข้อพัน<br>ข้อสู่ข้อพัน                                                                                                    | เละพิมพ์<br>รออนุร<br>เงิน ส.บ.<br>เ≩ แล่งงนกรเ                                                                                                    | แบบ/เอกล<br><b>วัติ" ถือว่</b><br>ช.3)<br><sup>3นและ/หรอบัญชัรเชรีย<sub>ุ</sub>สือ</sup>                                                                                                    | กร" เพื่อตร<br>าส่งสำเร็จ<br>พ เ≩แขะขอมูอกรม่าะเง่                                                                                                    | วจสอบสา<br>แล้ว (ระ<br>มัธิบรรจัสรา<br>องมการเงิน 🕞 ประ                                                                                                    | ถานะด<br>บบมี เ<br>ดรรดดดดวสสส<br>ศักรณ์เส่งและพี                                                                    | ส่งงบ<br>สถานะ "อนุร<br>าหผสอบรอบป∢่าทั≋ ⊘ ออกจาก<br>มห์แบบ/เอกสาร                                                                                                    |
| คลิก<br>คลิก<br>สถ<br>มารถพิ                                                                                                    | "ประวัติ<br>านะจะ<br>มพ์ใบนำ<br>ฒนารุงกิจการคำ<br>เสรียมข่อมูลงบการเง้า<br>เหรียมข่อมูลงบการเง้า<br>เหรียมข่อมูลงบการเง้า<br>เหรียมข่อมูลงบการเง้า<br>เหรียมข่อมูลงบการเง้า<br>เหรียมข่อมูลงบการเง้า<br>เหรียมข่อมูลงบการเง้า<br>เมื่อมูลงบการเง้า<br>เมื่อมูลงบการเง้า<br>เมื่อมูลงบการเง้า<br>เมื่อมูลงบการเง้า<br>เมื่อมูลงบการเง้า<br>เป็นเป็นเป็นเป็นเป็น<br>เป็นเป็นเป็น<br>เป็นเป็นเป็น<br>เป็นเป็น<br>เป็นเป็น<br>เป็น                                                                                                    | การนำส่งแ<br>ปรากฏ "<br>าส่งงบการ<br>และ/ห้อบัญชีรายชื่อสู่อื่อทุ่น<br>ข้อสู่สือทุ่น<br>อังรู้นำส่ง<br>บัญชีรายชื่อสู่ถือทุ่น                                                                                                    | เละพิมพ์<br>รออนุร<br>เงิน ส.บร<br>เงิน ส.บร<br>เงินระบร                                                                                                    | แบบ/เอกร<br><b>งัติ" ถือว่</b><br>ช.3)<br><sup>3uuae/หรือมัญชีรายชื่อยู่ถือ</sup>                                                                                                    | (กร" เพื่อตร<br>าส่งสำเร็จ<br>พ่ เ≩ แก๊ษข่อมูอกรม่าส่ง<br>รับ<br>เริ่มเก่าหนด                                                                                                    | วจสอบสา<br>แล้ว (ระ<br>ปลีขารงังเว่า<br>องบการเงิน 🝙 ประ<br>ส่ง                                                                                                    | ถานะร<br>บบมีร<br>06500002883<br>ศึกรน่าส่งและพี<br>พัมพ์เอกศาร<br>พัมพ์                                             | รั่งงบ<br>สถานะ "อนุร์<br>- ทผสอเธระบบ รำทั่∘ ∨ © ออกจาก<br>มาศ์แบบ/เอกสาร<br>                                                                                                    |
| คลิก<br>สถ<br>งารถพิ<br>งารถพิ<br>ทบาหลัก<br>เการปาส่งและท<br>ประวัติการปาส่งและท<br>ประวัติการปาส่งและท<br>ประวัติการปาส่งและท<br>ประวัติการปาส่งและท<br>ประวัติการปาส่งและท<br>ประวัติการปาส่งและท<br>ประวัติการปาส่งและท<br>ประวัติการปาส่งและท<br>ประวัติการปาส่งและท<br>ประวัติการปาส่งและท                                                                                                    | "ประวัติ<br>เานะจะ<br>มพ์ใบนำ<br>ฒนารู่ก็จารดำ<br>พิมพ์แบบ/เอกสาร<br>รุ่มกันจ่<br>อุป(๑/2563<br>03/06/2563<br>03/06/2563                                                                                                    | การนำส่งแ<br>ปรากฏ "<br>าส่งงบการ<br>และ/หรือบัญชีรายชื่อผู้ถือหุ่น<br>อังผู้ถือหุ่น<br>อังคู่ถือหุ่น<br>มัญชีรายชื่อผู้ถือหุ่น<br>มัญชีรายชื่อผู้ถือหุ่น                                                                                                    | เละพิมพ์<br>รออนุร<br>เงิน ส.บร<br>เงิน ส.บร<br>เงินสะบับรูร<br>31/12/2562<br>31/12/2562<br>31/12/2562                                                                                                    | ้แบบ/เอกล<br><b>มัติ" ถือว่</b><br>ช.3)<br><sup>3</sup> นและ/หรือบัญชีรายชื่อมู่ถือ<br>3<br>นและ/หรือบัญชีรายชื่อมู่ถือ<br>                                                                                                    | (กร" เพื่อตระ<br>าส่งสำเร็จ<br>าส่งสำเร็จ<br>เห็น เพื่อ<br>เห็นการนำ<br>เก็นการนำ<br>เก็นการนำ                                                                                                    | วจสอบสา<br>แล้ว (ระ<br>ม <sup>ุธ</sup> ณรงสศาม 💽 (<br>มงมการเงิน 🕞 ประ<br>ส่ง                                                                                                    | ถานะร<br>บบมีร<br>เริ่ารว่าส่งและพิ<br>พิมพ์แอกสาร<br>พิมพ์<br>พิมพ์                                                 | รั่งงบ<br>สถานะ "อนุร<br>าหสอมระบบ รำหัด                                                                                                    |
| คลิก<br>สถา<br>งารถพิ<br>งารถพิ<br>รั <u>กกร</u> ถางเช่ง<br>พบาหลัก<br>มีการนำส่งและา<br>ประวัติการนำส่งและา<br>ประวัติการนำส่งและา<br>งารนักรุณาสง<br>มี<br>ว่า<br>ว่า<br>ว่า<br>ว่า<br>ว่า<br>ว่า<br>ว่า<br>ว่า<br>ว่า<br>ว่า                                                                                                    | "ประวัติ<br>เานะจะ<br>มพ์ใบน้ำ<br>ฒนาธุรกิจการคำ<br>ฒนาธุรกิจการคำ<br>เตรียมข้อมูลรมการเจ้า<br>เตรียมข้อมูลรมการเจ้า<br>เตรียมข้อมูลรมการเจ้า<br>เตรียมข้อมูลระก<br>ว3/09/2563<br>03/09/2563<br>03/09/2563                                                                                                    | การนำส่งแ<br>ปรากฏ "<br>าส่งงบการ<br>และ/หรือบัญรีรายร้อยู่ถือทุ่น<br>ร้อยู่ถือหุ่น<br>ข้อเร็กร้นร่อ<br>บัญรีรายร้อยู่ถือทุ่น<br>บัญรีรายร้อยู่ถือทุ่น<br>บัญรีรายร้อยู่ถือทุ่น                                                                                                    | เละพิมพ์<br>รออนุร<br>เงิน ส.บร<br>เงิน ส.บร<br>เงินร่องแกรเ<br>เงินร่องแกรเ<br>รางร์เนเตรบัญร์<br>ล)/12/2562<br>ล)/12/2562<br>ล)/12/2562<br>ล)/12/2562                                                                                                    | แบบ/เอกส<br>วัติ" ถือว่<br>ช.3)<br>รนและ/พริอบัญชีรายชื่อสู่ดือ<br>ช.3)                                                                                                    | (าร" เพื่อตระ<br>าส่งสำเร็จ<br>าส่งสำเร็จ<br>เห็นาระเล<br>เป็นกระเล<br>เป็นกระเล<br>เป็นกระเล<br>เก็นกระเล<br>เก็นกระเล<br>เก็นกระเล<br>เก็นกระเล                                                                                                    | วจสอบสา<br>แล้ว (ระ<br>ปรักรรัสศาน Q เ<br>มงบการเงิน (ฐา ประ<br>สง                                                                                                    | ถานะด<br>บบมี (<br>0550002383<br>สึกรปร่งและพี<br>หัดกร่าง<br>พัฒร์<br>พัณร์<br>พัณร์                                | ร่งงบ<br>สถานะ "อนุร์<br>าหลสอบระบบ รำใจ ⊂ ขออกราก<br>มาร์แบบ/เอกสาร<br><u>รัณารีโบก่าส่ง</u><br>รัณารีโบก่าส่ง<br>รัณารีโบก่าส่ง                                                                                                    |
| คลิก<br>สถ<br>มารถพิ<br>มารถพิ<br>รั <u>กร</u><br>เกรมส่ง<br>เมาหลัก<br>ไกรรมาส่งและ<br>เกรรมาส่งและ<br>เกรรมาส่งและ<br>เกรรมาส่งและ<br>เกรรมาส่ง<br>เกรรมาส่ง<br>เกรรมที่<br>เกรรณที่<br>เกรรณที่<br>เกรณที่<br>เกรณที่<br>เกรณที่<br>เกรณที่<br>เกรา<br>เกรณที่<br>เกรณที่<br>เกรรณที่ | "ประวัติ<br>เานะจะ<br>มพ์ใบน้ำ<br>มมา <u>รรริงการคำ</u><br>เหรียมของการจำ<br>เหรียมของการจำ<br>เหรียมของการจำ<br>เหรียมของการจำ<br>จางครู2653<br>03/09/2563<br>03/09/2563<br>03/09/2563                                                                                                    | การนำส่งแ<br>ปรากฏ "<br>าส่งงบการ<br>และ/ห์อบัญช์ระเรื่อตัดทุ่น<br>ข้อรู้ร้องรุ่น<br>บัญช์ระเรื่อสู่ถือทุ่น<br>บัญช์ระเรื่อสู่ถือทุ่น<br>บัญช์ระเรื่อสู่ถือทุ่น<br>บัญชีระเรื่อสู่ถือทุ่น<br>บัญชีระเรื่อสู่ถือทุ่น                                                                                                    | เละพิมพ์<br>รออนุร<br>เงิน ส.บร<br>เงิน ส.บร<br><u>รันท์สันสุดโบ้ญร์</u><br>3/12/2562<br>3/12/2562<br>3/12/2562<br>3/12/2562                                                                                                    | แบบ/เอกล<br>วัติ" ถือว่<br>ช.3)<br>วินและ/หรือบัญชีรายชื่อยู่ถือ<br>ช.3)<br>                                                                                                    | (าร" เพื่อตร<br>าส่งสำเร็จ<br>าส่งสำเร็จ<br>เห็น เริ่มถ้าเร็จ<br>เห็นว่าหล<br>เก็นว่าหล<br>เก็นว่าหล<br>ภายในกำหล<br>ภายในกำหล<br>เก็นว่าหล                                                                                                    | วจสอบสา<br>แล้ว (ระ<br>มธรรรัสศาย 🔎 เ<br>มธรรรัสศาย                                                                                                    | ถานะร<br>บบมีร<br>0550002383<br>ศึกรม่าส่งและพิ<br>พิมพ์<br>พิมพ์<br>พิมพ์<br>พิมพ์<br>พิมพ์                         | รึ่งงบ<br>สถานะ "อนุร์<br>าหลสอบระบบ รำโล > © ออกราศ<br>หน้าใบน่าส่ง รัฐานความคืด<br>พื้นหรีใบน่าส่ง<br>พื้นหรีใบน่าส่ง<br>พื้นหรีใบน่าส่ง<br>พื้นหรีใบน่าส่ง<br>พื้นหรีใบน่าส่ง<br>พื้นหรีใบน่าส่ง                                                                                                    |
| คลิก<br>พารถพิ<br>พารถพิ<br>พารทาง<br>พารถพิ<br>พารถพิ<br>พารถพิ<br>พารถพิ<br>พารถพิ<br>พารถพิ<br>พารถพิ<br>พารถพิ<br>พารถพิ<br>พารถพิ<br>พารถพิ<br>พารถพิ<br>พารถพิ<br>พารถพิ<br>พารถพิ<br>พารถพิ<br>พารถพิ<br>พารถพิ<br>พารถพิ<br>พารถพิ<br>พารถพิ<br>พารถพิ<br>พารถพิ<br>พารถพิ<br>พารถพิ<br>พารถพิ<br>พารถพิ<br>พารถพารถพารถพารถพารถพารถพารถพารถพารถพารถ                                                                                                    | "ประวัติ<br>เานะจะ<br>มพ์ใบนำ<br>ฒนารภัจการคำ<br>หมพ์แบบ/เอกสาร<br>รมกันห่<br>อว/งร/2563<br>03/09/2563<br>03/09/2563<br>03/09/2563<br>03/09/2563<br>03/09/2563<br>03/09/2563<br>03/09/2563                                                                                                    | การนำส่งแ<br>ปรากฏ "<br>าส่งงบการ<br>และ/หรือบัญชีรายชื่อผู้ถือหุ่น<br>ข้อผู้ถือหุ่น<br>ข้อมูชีรายชื่อผู้ถือหุ่น<br>บัญชีรายชื่อผู้ถือหุ่น<br>บัญชีรายชื่อผู้ถือหุ่น<br>บัญชีรายชื่อผู้ถือหุ่น<br>บัญชีรายชื่อผู้ถือหุ่น                                                                                                    | เละพิมพ์<br>รออนุร<br>เงิน ส.บร<br>เงิน ส.บร<br>เงินระยา<br>ม\12/2562<br>ม\12/2562<br>ม\12/2562<br>ม\12/2562<br>ม\12/2562<br>ม\12/2562<br>ม\12/2562                                                                                                    | ้แบบ/เอกร<br><b>วัติ" ถือว่</b><br>ช.3)<br>วินและ/หรือบัญชีรายชื่อสู่ถือ<br>สนาลี<br>อนุมัลี<br>อนุมัลี<br>อนุมัลี<br>อนุมัลี<br>อนุมัลี                                                                                                    | (าร" เพื่อตระ<br>าส่งสำเร็จ<br>าส่งสำเร็จ<br>มัน เริ่มเรียง<br>เป็นราย<br>เป็นราย<br>สายในราย<br>มายในราย<br>เป็นราย<br>มายในราย<br>มายใน<br>มายในราย<br>มายในราย<br>มาย<br>มายในราย<br>มายในราย<br>มายาย<br>มายายายายายายายายายายายายายายาย | วจสอบสา<br>แล้ว (ระ<br>เปลี่ยงรงัสศาม 💽 (<br>เง่าการเงิน 🕞 ประ<br>ส่ง                                                                                                    | ถานะด<br>บบมี (<br>05500002383<br>สีการบ่าส่งและพิ<br>พิมพ์<br>พิมพ์<br>พิมพ์<br>พิมพ์<br>พิมพ์<br>พิมพ์<br>พิมพ์    | รั่งงบ<br>สถานะ "อนุร<br>าหสอมระบบ รำหัด (ออกราก<br>หมาริเมาะส่ง มีฐานความผิด<br>พิมาริเมาะส่ง<br>พิมาริเมาะส่ง<br>พิมาริเมาะส่ง<br>พิมาริเมาะส่ง<br>พิมาริเมาะส่ง<br>พิมาริเมาะส่ง<br>พิมาริเมาะส่ง<br>พิมาริเมาะส่ง<br>พิมาริเมาะส่ง<br>พิมาริเมาะส่ง<br>พิมาริเมาะส่ง<br>พิมาริเมาะส่ง<br>พิมาริเมาะส่ง<br>พิมาริเมาะส่ง<br>พิมาริเมาะส่ง<br>พิมาริเมาะส่ง |
| คลิก<br>สถ<br>สถ<br>งารถพิ<br>งารถพิ<br>งารารางารถพิ<br>งารางารถพิ<br>งารางารถพิ<br>งารางารางารางารางารางารางางารางารางางารางางารางางางางางางางางางางางางางางางางางางางาง                                                                                                    | "ประวัติ<br>าานะจะ<br>มพ์ใบน้ำ<br>ฒนารุงกาการคำ<br>เตรียมร้อมูลงนการคำ<br>หิมพ์แนบ/เอกสาร<br>วันกระจินและบัญชาย<br>วันกระจินและบัญชาย<br>วันวรรร<br>03/09/2563<br>03/09/2563<br>03/09/2563<br>03/09/2563<br>03/09/2563                                                                                                    | การนำส่งแ<br>ปรากฏ "<br>าส่งงบการ<br>และ/หรือปัญชีรายชื่อสู่อื่อหุ่น<br>น้อยู่สือหุ่น<br>น้อยู่สือหุ่น<br>น้อยู่สือหุ่น<br>น้อยู่สือหุ่น<br>น้อยู่สือหุ่น<br>น้อยู่สือหุ่น<br>น้อยู่สือหุ่น<br>น้อยู่สือหุ่น<br>น้อยู่สือหุ่น<br>ม้อยู่สือหุ่น                                                                                                    | เละพิมพ์<br>รออนุร<br>เงิน ส.บ.<br>เงิน ส.บ.<br>เงิน ส.บ.<br>เงิน<br>เงิน<br>เงิน<br>เงิน<br>เงิน<br>เงิน<br>เงิน<br>เงิน                                                                                                    | <ul> <li>แบบ/เอกล</li> <li>มัติ" ถือว่</li> <li>มัติ" ถือว่</li> <li>ม</li></ul>                                                                                                    | (าร" เพื่อตระ<br>าส่งสำเร็จ<br>าส่งสำเร็จ<br>พื่ เษินกิษข่อมูลการน่าย่ง<br>พื่ เรียงเรื่องการน้า<br>เป็นกำหนด<br>เกินกำหนด<br>เกินกำหนด<br>เกินกำหนด                                                                                                    | วจสอบสา<br>แล้ว (ระ<br>เหล้ว (ระ<br>เหล่าง (ระ                                                                                                    | ถานะด<br>บบมี จ<br>00500002383<br>ดีการน่าส่งและพิ<br>พิมพ์<br>พิมพ์<br>พิมพ์<br>พิมพ์<br>พิมพ์<br>พิมพ์             | ร่งงบ<br>สถานะ "อนุร<br>าหสอบระบบ จำคือ ⊂ () ออกจาก<br>เหลียบระบบ จำคือ ⊂ () ออกจาก<br>หน้าไปก่าส่ง<br>ร้อมริโปก่าส่ง<br>ร้อมริโปก่าส่ง<br>ร้อมริโปก่าส่ง<br>ร้อมริโปก่าส่ง<br>ร้อมริโปก่าส่ง<br>ร้อมริโปก่าส่ง                                                                                                    |
| คลิก<br>สถ<br>งารถพิ<br>งารถพิ<br>ทบาหลัก<br>เการบาส่งและท<br>บระรัติกรขมสงก<br>นรรัติกรขมสงก<br>รัการขมสงก<br>การบาช<br>เการบาส่งและท<br>นรรัติกรขมสงก<br>รัการของกัก<br>เรื่า<br>เการขาสงก<br>เการบาช<br>เการ<br>เการ<br>เการ<br>เการ<br>เการ<br>เการ<br>เการ<br>เการ                                                                                                    | "ประวัติ<br>านะจะ<br>มพ์ใบนำ<br>ผมารภัจกรคำ<br>หมพ์แบบ/เอกสาร<br>รมกรเงินและบัญชาย<br>วันกับส่ง<br>03/09/2563<br>03/09/2563<br>03/09/2563<br>03/09/2563<br>03/09/2563<br>03/09/2563<br>03/09/2563<br>03/09/2563<br>03/09/2563<br>03/09/2563                                                                                                    | การนำส่งเ<br>ปรากฏ "<br>าส่งงบการ<br>และ/หรือปัญชีรายชื่อสู่โอหุ่น<br>ขึ้อสู่เอหุ่น<br>ซึ่อสู่โอหุ่น<br>มัญชีรายชื่อสู่โอหุ่น<br>มัญชีรายชื่อสู่โอหุ่น<br>มัญชีรายชื่อสู่โอหุ่น<br>มัญชีรายชื่อสู่โอหุ่น<br>มัญชีรายชื่อสู่โอหุ่น<br>มัญชีรายชื่อสู่โอหุ่น<br>มัญชีรายชื่อสู่โอหุ่น                                                                | เละพิมพ์<br>รออนุร<br>เงินส.บร<br>เงินส.บร<br>เงินส.บร<br>เงิรออนุร<br>เงิรออ<br>เงิรออ<br>เงิรออ<br>เงิรออ<br>เงิรออ<br>เงิรออ<br>เงิรออ<br>เงิรออ<br>เงิรออ<br>เงิรออนุร<br>เงินส์<br>เรื่ออนุร<br>เงินส.บร<br>เงินส.บร<br>เงินส.บร<br>เงินส.บร<br>เงินส.บร<br>เงินส.บร<br>เงินส.บร<br>เงินส.บร<br>เงินส.บร<br>เงินส.บร<br>เงินส.บร<br>เงินส.บร<br>เงินส.บร<br>เงินระ<br>เงินระ<br>เงิน<br>เงินระ<br>เงินระ<br>เงินระ<br>เงินระ<br>เงินระ<br>เงินระ<br>เงิน<br>เงินระ<br>เงินระ<br>เงินระ<br>เงิน<br>เงินระ<br>เงินระ<br>เงินระ<br>เงินระ<br>เงินระ<br>เงินระ<br>เงินระ<br>เงินระ<br>เงินระ<br>เงินระ<br>เงินระ<br>เงินระ<br>เงินระ<br>เงินระ<br>เงินระ<br>เงินระ<br>เงินระ<br>เงินระ<br>เงินระ<br>เงินระ<br>เงินระ<br>เงินระ<br>เงินระ<br>เงินระ<br>เงินระ<br>เงินระ<br>เงินระ<br>เงินระ<br>เงิน<br>เงิน<br>เง<br>เงิน<br>เง<br>เง<br>เง<br>เงิน<br>เงิน<br>เง                            | <ul> <li>แบบ/เอกร</li> <li>มัติ" ถือว่</li> <li>มัติ" ถือว่</li> <li>มัติ " ถือว่</li> <li>มัติ " ถือว่</li> <li>มัติ " ถือว่</li> <li>มัติ " ถือว่</li> <li>มัติ " ถือว่</li> <li>มัติ " ถือว่</li> <li>มัติ " ถือว่</li> <li>มัติ 2</li> <li>มัติ 2</li> <li>มัติ 2</li> <li>มัติ 2</li> <li>มัติ 2</li> <li>มัติ 2</li> <li>มัติ 2</li> <li>มัติ 2</li> <li>มัติ 2</li> <li>มัติ 2</li> <li>มัติ 2</li> <li>มัติ 2</li> <li>มัติ 2</li> <li>มัติ 2</li> <li>มัติ 2</li> <li>มัติ 2</li> <li>มัติ 2</li> <li>มัติ 2</li> </ul> | (กร" เพื่อตระ<br>าส่งสำเร็จ<br>าส่งสำเร็จ<br>เห็<br>เห็น่าหน<br>เก็น่าหน<br>กายในการน<br>กายในการน<br>เก็นการน<br>สถานะ<br>นอนมีผ                                                                                                    | วจสอบส<br>แล้ว (ระ<br>ปล์พรรัสศา 🍳 (<br>วงบทรเงิน 🕞 ประ<br>ส่ง<br>ประเทรกรณกิจ<br>งบบทซ์อง                                                                                                    | ถานะด<br>บบมีร<br>เอรง00002383<br>สักรบ่าส่งและพี<br>พิมพ์<br>พิมพ์<br>พิมพ์<br>พิมพ์<br>พิมพ์<br>พิมพ์<br>พิมพ์     | รั่งงบ<br>สถานะ "อนุร<br>าหสองระบบรำกัด v o ออกจาก<br>มาส์แบบ/เอกสาร<br>มาส์แบบ/เอกสาร<br>พื่อหรืาแก่หลัง<br>พื่อหรืาแก่หลัง<br>พื่อหรืาแก่หลัง<br>พื่อหรืาแก่หลัง<br>พื่อหรืาแก่หลัง<br>พื่อหรืาแก่หลัง<br>พื่อหรืาแก่หลัง<br>พื่อหรืาแก่หลัง<br>พื่อหรืาแก่หลัง<br>พื่อหรืาแก่หลัง                                                                          |
| คลิก<br>สถา<br>มารถพิ<br>มารถพิ<br>ที่การบาส่งและท<br>มระวัศกรน่าส่งและท<br>ประวัศกรน่าส่ง<br>นระวัศกรน่าส่ง<br>มระวัศกรน่าส่ง<br>เประวัศกรน่าส่ง<br>เประวัศกรน่าส่ง<br>เประวัศกรน่าส่ง<br>เประวัศกรน่าส่ง<br>เประวัศกรน่าส่ง<br>เประวัศกรนอนกั<br>เว<br>เว<br>เว<br>เว<br>เว<br>เว<br>เว<br>เว<br>เว<br>เว<br>เว<br>เว<br>เว                                                                                                    | "ประวัติ<br>เานะจะ<br>มพ์ใบนำ<br>เครียมร้อมสะบันหัว<br>พิมพ์แบบ/เอกสาร<br>พิมพ์แบบ/เอกสาร<br>รับสร้างส่ง<br>จ3/09/2563<br>จ3/09/2563                    | การนำส่งแ<br>ปรากฏ "<br>าส่งงบการ<br>แและ/หรือบัญชีรายชื่อผู้ถือหุ่น<br>อื่อผู้ถือหุ่น<br>อื่อผู้ถือหุ่น<br>มัญชีรายชื่อผู้ถือหุ่น<br>บัญชีรายชื่อผู้ถือหุ่น<br>บัญชีรายชื่อผู้ถือหุ่น<br>บัญชีรายชื่อผู้ถือหุ่น<br>บัญชีรายชื่อผู้ถือหุ่น<br>บัญชีรายชื่อผู้ถือหุ่น<br>บัญชีรายชื่อผู้ถือหุ่น<br>บัญชีรายชื่อผู้ถือหุ่น<br>บัญชีรายชื่อผู้ถือหุ่น | เละพิมพ์<br>รออนุร์<br>เงิน ส.บร์<br>เงิน ส.บร์<br>เ≩่งห่องบารเ<br>เ≩่งห่องบารเ<br>3/12/2562<br>3/12/2562<br>3/12/2562<br>3/12/2562<br>3/12/2562<br>3/12/2562<br>3/12/2562<br>3/12/2562                                                                                                    | <ul> <li>แบบ/เอกร</li> <li>มัติ" ถือว่</li> <li>มัติ" ถือว่</li> <li>มัติ" ถือว่</li> <li>มัติ 3 ถึงว่</li> <li>มัติ 3 ถึงว่</li> </ul>                                                                      | (าร" เพื่อตระ<br>าส่งสำเร็จ<br>าส่งสำเร็จ<br>เกินรายเล<br>เกินรายเล<br>ภายในกายเล<br>เกินรายเล<br>ภายในกายเล<br>เกินรายเล<br>ภายในกายเล<br>เกินรายเล                                                                                                    | วจสอบสา<br>แล้ว (ระ<br>ปลียนรงัสสา Qo<br>งงมกระจิน (ระ<br>ส่ง<br>ประเภทกระเมาใจ<br>งบบกพร้อง<br>งบบกพร้อง<br>งบบกพร้อง                                                                                                    | ถานะด<br>บบมี (<br>0550002383<br>สึกรปาส่งและพิ<br>พิมพ์เอกสาร<br>พิมพ์<br>พิมพ์<br>พิมพ์<br>พิมพ์<br>พิมพ์<br>พิมพ์ | รึ่งงบ<br>สถานะ "อนุร<br>าษสอบระบบ รำยัด ( ) ออกราก<br>มาร์แบบ/เอกสาร                                                                                                    |
| คลิก<br>สถา<br>มารถพิ<br>มารถพิ<br>รับกรถพิ<br>รับกรถพิ<br>รับกรถพิ<br>เประวัติการน่าส่งง<br>ถึการน่าส่งและา<br>ประวัติการนอนก์<br>1<br>2<br>3<br>4<br>5<br>6<br>7<br>7                                                                                                    | "ประวัติ<br>เานะจะ<br>มพ์ใบน้ำ<br>มพ์ใบน้ำ<br>เครียมข่อมูลงมารงจา<br>หมรรักษา<br>เครียมข่อมูลงมารงจา<br>หมรรักษา<br>เครียมข่อมูลงบารงจา<br>หมรรักษา<br>เครียมข่อมูลงบารงจา<br>เครียมข่อมูลงบารงจา<br>เครียมข่อมูลงบารงจา<br>เครียมข่อมูลงบารงจา<br>จา/งค/2563<br>03/งค/2563<br>03/งค/ | การนำส่งแ<br>ปรากฏ "<br>าส่งงบการ<br>และ/หรือบัญร์รายร้อยู่อือหุ่น<br>ข้อรู้รายร้อยู่อือหุ่น<br>มัญร์รายร้อยู่อือหุ่น<br>มัญร์รายร้อยู่อีอหุ่น<br>มัญร์รายร้อยู่อีอหุ่น<br>มัญร์รายร้อยู่อีอหุ่น<br>มัญร์รายร้อยู่อีอหุ่น<br>มัญร์รายร้อยู่อีอหุ่น<br>มัญร์รายร้อยู่อีอหุ่น<br>หนึ่งหำนอง<br><u>มที่ส่งหายอ</u><br>ม(96/2563<br>3/06/2563          | เละพิมพ์<br>รออนุร<br>เงินส.บร<br>เงินส.บร<br>เงินส.บร<br>เงินระ<br>เงินระ<br>เงิน<br>เงิน<br>เงินระ<br>เงินระ<br>เงิน<br>เงินระ<br>เงินระ<br>เงินระ<br>เงิน<br>เงินระ<br>เงินระ<br>เงิน<br>เงิน<br>เงินระ<br>เงินระ<br>เงินระ<br>เงินระ<br>เงินระ<br>เงินระ<br>เงินระ<br>เงินระ<br>เงินระ<br>เงินระ<br>เงินระ<br>เงินระ<br>เงินระ<br>เงินระ<br>เงินระ<br>เงินระ<br>เงินระ<br>เงินระ<br>เงินระ<br>เงินระ<br>เงินระ<br>เงินระ<br>เงินระ<br>เงินระ<br>เงินระ<br>เงินระ<br>เงินระ<br>เงินระ<br>เงินระ<br>เงิน<br>เงิน<br>เงิน<br>เงิน<br>เงิน<br>เง<br>เงิน<br>เง<br>เง<br>เง<br>เงิน<br>เงิน | ัแบบ/เอกล<br><b>วัติ" ถือว่</b><br>ช.3)<br>3นและ/หรือบัญชีรายชื่อยู่ถือ<br>ชนมัล<br>อนุมัล<br>อนุมัล<br>อนุมัล<br>อนุมัล<br>อนุมัล<br>อนุมัล                                                                                                    | (าร" เพื่อตระ<br>าส่งสำเร็จ<br>าส่งสำเร็จ<br>เกินการนำ<br>เกินการนะ<br>เกินการนะ<br>ภายในการนะ<br>ภายในการนะ<br>ภายในการนะ<br>ภายในการนะ<br>ภายในการนะ<br>ภายในการนะ                                                                                                    | วจสอบสา<br>แล้ว (ระ<br>ปลักษรพัสสาน 🖉 (<br>ปลักษรพัสสาน<br>เปล่า<br>เมื่อง<br>ประเภรทรายเกิร<br>เปล่า<br>เปล่า<br>เปลา<br>เปล่า<br>เปล่า<br>เปล่า<br>เปล่า<br>เปล่า<br>เปล่า<br>เปล่า<br>เปล่า<br>เปล่า<br>เปล่า<br>เปล่า<br>เปล่า<br>เปล่า<br>เปล่า<br>เปล่า<br>เปล่า<br>เปลา<br>เปล่า<br>เปลา<br>เปล่า<br>เปลา<br>เปลา<br>เปลา<br>เปลา<br>เปลา<br>เปลา<br>เปลา<br>เปล | ถานะร<br>บบมี ถ<br>0550002383<br>สึการน่าส่งและพิ<br>พิมพ์<br>พิมพ์<br>พิมพ์<br>พิมพ์                                | รึ่งงบ<br>สถานะ "อนุร์<br>าทผสอบระบบ รำโล () () ออกราก<br>หนาใบก่าส่ง<br>หันาใบก่าส่ง<br>หันาใบก่าส่ง<br>หันาใบก่าส่ง<br>หันาใบก่าส่ง<br>หันาใบก่าส่ง<br>หันาใบก่าส่ง<br>หันาใบก่าส่ง<br>หันาใบก่าส่ง<br>หันาใบก่าส่ง<br>หันาใบก่าส่ง<br>หันาใบก่าส่ง<br>หันาใบก่าส่ง<br>หันาใบก่าส่ง<br>หันาใบก่าส่ง<br>หันาใบก่าส่ง<br>หันาใบก่าส่ง<br>หันาใบก่าส่ง         |

DED

# DED การนำส่งบัญชีรายชื่อผู้ถือหุ้น ทางอิเล็กทรอนิกส์ DBD e-Filing การนำส่งบัญชีรายชื่อผู้ถือหุ้น บอจ.5 (V.4.0) / บมจ.006 (V.4.2) 1 3 การนำส่ง และตรวจสอบผล การเตรียม การดาวน์โหลด การเข้าใช้งาน การนำส่งบัญชีรายชื่อ ข้อมูลเพื่อ ไฟล์ผู้ถือหุ้น ผู้ถือหุ้น ร<mark>ะบบ DBD e-Filin</mark>g <mark>กรอกบัญชีรายชื่อ</mark> ผู้ถือหุ้น

2

ติดต่อสอบถาม : กองข้อมูลธุรกิจ กรมพัฒนาธุรกิจการค้า

4

เบอร์โทรศัพท์ : 02-5474377 , 02-5474390-91 , 02-5475978 หรือ สายด่วน 1570

Email : efiling.training@gmail.com

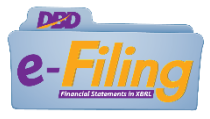

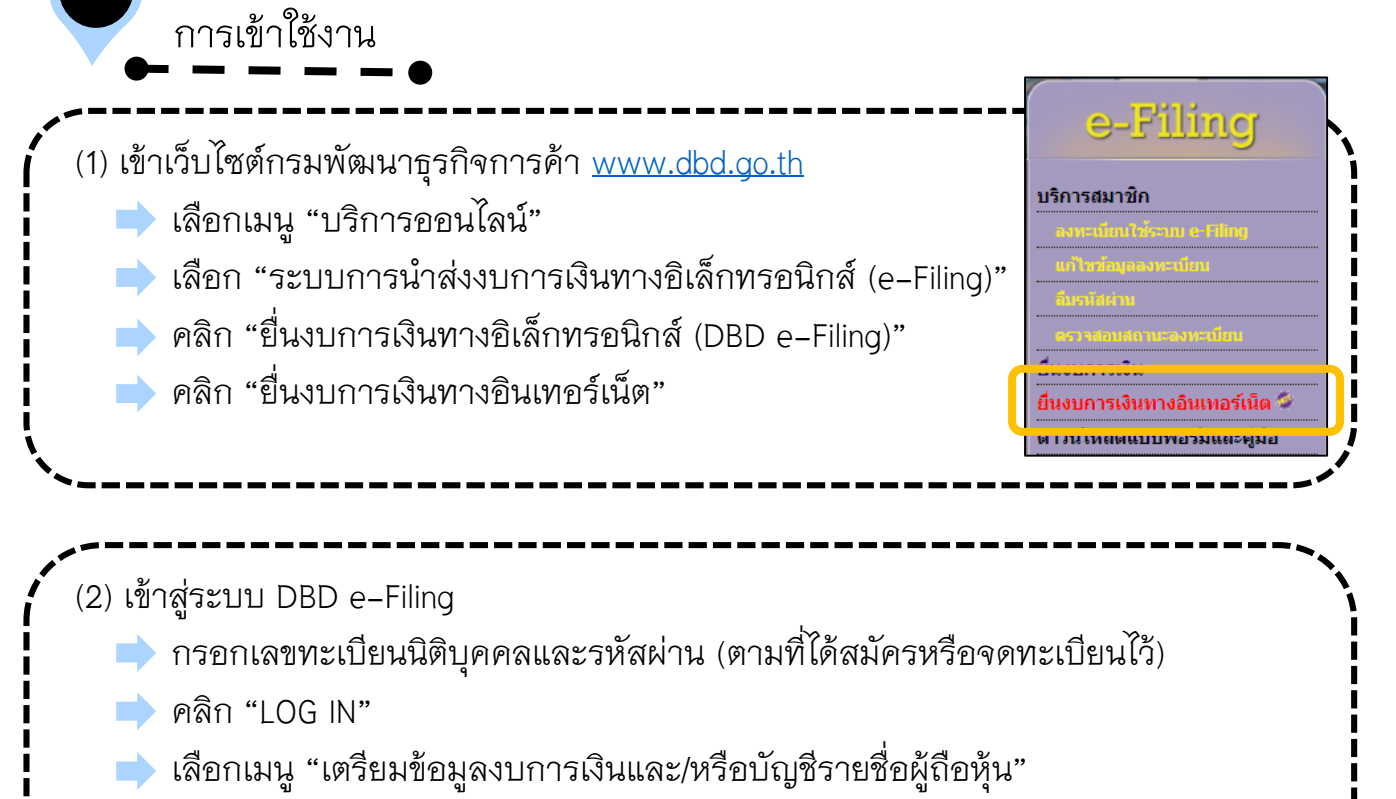

- 📄 เลือก "เตรียมข้อมูลแบบ Offline"
- 中 คลิก "Download ไฟล์ Excel รายชื่อผู้ถือหุ้น V.4.0" (<mark>สำหรับบริษัทจำกัด)</mark>
  - "Download ไฟล์ Excel รายชื่อผู้ถือหุ้น V.4.2" (<mark>สำหรับบริษัทมหาชนจำกัด)</mark>

## (บริษัทจำกัด)

|            | รมพัฒนาธุรกิจการค้า                                   |                                                 |                                 | เผ่าน 🗕 0105500002383 - ทดสอบระบบ จำกัด 🗸 |      |
|------------|-------------------------------------------------------|-------------------------------------------------|---------------------------------|-------------------------------------------|------|
| 🏠 หน้าหลัก | 🕜 เครียมข้อมูลงบการเงินและ/หรือบัญชีรายชื่อผู้ถือหุ้น | 📑 น่าส่งงบการเงินและ/หรือบัญชีรายชื่อผู้ถือหุ้น | 🔜 แก้ไขข้อมูลการน่าส่งงบการเงิน | 🝙 ประวัติการนำส่งและพิมพ์แบบ/เอกสาร       |      |
|            | เตรียมข้อมูลแบบ Online >                              |                                                 |                                 |                                           |      |
| Home Page  | เครียมข้อมูลแบบ Offline 🗸 🗸                           |                                                 |                                 |                                           | Home |
|            | Download ไฟล์ Excel งบการเงิน V.2.0                   |                                                 |                                 |                                           |      |
| 🐹 🖬 ຕອນແນນ | Download ไฟล์ Excel บัญชีรายชื่อผู้ถือหุ้น V.4.0      | และนำเข้าแห่งประเทศใทย Click ที่นี่             |                                 |                                           |      |

## (บริษัทมหาชนจำกัด)

| <ul> <li>เกินทนัทเด็ก</li> <li>เครียมข้อมูลงบการเงินและ/หรือบัญชีรายชื่อผู้ถือทุ่น</li> <li>เครียมข้อมูลงบการเงินและ/หรือบัญชีรายชื่อผู้ถือทุ่น</li> <li>เครียมข้อมูลงบการเงินและ/หรือบัญชีรายชื่อผู้ถือทุ่น</li> <li>เครียมข้อมูลงบการเงินและ/หรือบัญชีรายชื่อผู้ถือทุ่น</li> <li>เครียมข้อมูลงบการเงินและ/หรือบัญชีรายชื่อผู้ถือทุ่น</li> <li>เครียมข้อมูลงบการเงินและ/หรือบัญชีรายชื่อผู้ถือทุ่น</li> <li>เครียมข้อมูลงานการเงินและ/หรือบัญชีรายชื่อผู้ถือทุ่น</li> <li>เครียมข้อมูลงานการเงินและ/หรือบัญชีรายชื่อผู้ถือทุ่น</li> <li>เครียมข้อมูลงานการเงินและ/หรือบัญชีรายชื่อผู้ถือทุ่น</li> <li>เครียมข้อมูลงานการเงินและ/หรือบัญชีรายชื่อผู้ถือทุ่น</li> </ul>                                                                                                    |                    | รมพัฒนาธุรกิจการด้า                                   |                                                 | เปลี่ยนรทัสผ่า                 | น 🙎 0107547001041 - ทศสอบ จำกัด (มหาชน) 🗸 🕐 ออกจากระบบ | u 🍄  |
|----------------------------------------------------------------------------------------------------|--------------------|-------------------------------------------------------|-------------------------------------------------|--------------------------------|--------------------------------------------------------|------|
| เสรีมกลังมูนแบบ Online >><br>Home Page เสรีมกลังมูนแบบ Offline >><br>Download ไฟล์ Excel มนอรเงิน V.2.0<br>Download ไฟล์ Excel มนอรเงิน V.2.0<br>Download ไฟล์ Excel มนุษรายชื่อผู้อีอกุ่น V.4.2                                                                                                    | ሰ หน้าหลัก         | 🗹 เครียมข้อมูลงบการเงินและ/หรือบัญชีรายชื่อผู้ถือหุ้น | 🕞 น่าส่งงบการเงินและ/หรือบัญชีรายชื่อผู้ถือหุ้น | 🛃 แก้ไขข้อมูลการนำส่งงบการเงิน | 🍙 ประวัติการนำส่งและพิมพ์แบบ/เอกสาร                    |      |
| Home Page เสรียมร้อมูลแบบ Offline Contract (Contraction) (Contraction) |                    | เตรียมข้อมูลแบบ Online >                              |                                                 |                                |                                                        |      |
| ⊇มิ่ ดอบแบบ Download ไฟล์ Excel บัญชีรายชื่อผู้ถือหุ้น V.4.2 เละน่าเข้าแห่งประเทศไทย Click ที่นี่                                                                                                    | Home Page          | เครียมข้อมูลแบบ Offline ∨                             |                                                 |                                |                                                        | Home |
|                                                                                                    | <b>ຊາຍ</b> ອອກແກກເ | Download ไฟล์ Excel บัญชีรายชื่อผู้ถือหุ้น V.4.2      | เละนำเข้าแห่งประเทศไทย Click ที่นี่             |                                |                                                        |      |

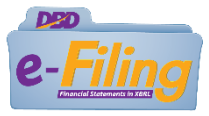

02 การดาวน์โหลดไฟล์

์ (1) ระบบจะดาวน์โหลดไฟล์เป็นไฟล์ "Excel"ไว้ที่เครื่องคอมพิวเตอร์ตามที่จัดเก็บเฉพาะเครื่อง นั้นๆ ตัวอย่าง เช่น หน้า Desktop , ไฟล์ใน My Computer(Download) เป็นต้น

| V4_0_tempixism<br>,173 KB         | ^                                             |                                                 |                                          |                                                           |                                                            | SI                 |
|-----------------------------------|-----------------------------------------------|-------------------------------------------------|------------------------------------------|-----------------------------------------------------------|------------------------------------------------------------|--------------------|
| <u>_</u>                          | ์ฟล์ Excel บัย                                | มูชีรายชื่อผู้เ                                 | ถือหุ้น <b>สา</b>                        | มารถ Copy (                                               | คัดลอก) ทำได้ห                                             | เลายๆบริ           |
| 2                                 |                                               |                                                 |                                          |                                                           |                                                            |                    |
|                                   |                                               |                                                 |                                          |                                                           |                                                            |                    |
| การ                               | กรอกข้อมูล                                    | บัญชีรายชื่                                     | ้อผู้ถือหุ้เ                             | ſ                                                         |                                                            |                    |
|                                   |                                               |                                                 |                                          | <b>- •</b>                                                |                                                            |                    |
| รอกข้อมู                          | งูลตาม Shee                                   | t <mark>header</mark> แส                        | าะ Detail ์                              | ให้ครบถ้วน                                                |                                                            |                    |
| File Ho                           | ि - विं, <del>-</del><br>ome Insert Page Layo | BOJ5_V4_0<br>ut Formulas Data                   | )_template.xlsm - Excel  <br>Review View | (Product Activation Failed)<br>Foxit PDF Q Tell me what y | ш want to do Sign in                                       | □ ×<br>A Share     |
| n - 1                             | Tahoma • 14 •                                 | A <sup>*</sup> A <sup>*</sup> ≡ ≡ ≫ *           |                                          | Format as Table *                                         | atting • Insert •<br>Ex Delete •<br>• Cont 80              |                    |
| Clipboard                         | B I <u>U</u> -   <u>→</u> -   <u>◇</u> - Font | A → = = = ± ± ±                                 | □                                        | er G Styles                                               | Format • Cells                                             | Select -           |
| E2                                | ▼ : × √ f <sub>x</sub>                        | สามัญผู้ถือหุ้น                                 |                                          |                                                           |                                                            | ~                  |
| - A                               | A                                             |                                                 | B                                        | C<br>บการเงินรอบปีบัญชี ณ วัน                             | D E<br>ประชุม/                                             | ××                 |
| 1                                 | บอนตบุคคล                                     | 66721/261                                       | инини (                                  | (วัน/เดือน/ปีพ.ศ.) คัดจ                                   | ากสมุด * ถือหุ้น / วิสามัญผู้ถื                            | อหุ้น)             |
| 2 ทดสอบระ<br>3                    | ນນ                                            | 0105                                            | 500002383                                | <u>31 ธันวาคม 2562 ณ 3</u>                                | ันประชุม สามัญผู้ถือหุ้น                                   |                    |
| 5                                 |                                               |                                                 |                                          |                                                           |                                                            |                    |
| •                                 | header detail                                 | ÷                                               |                                          | : 4                                                       |                                                            | E E                |
| Ready                             |                                               |                                                 |                                          |                                                           |                                                            |                    |
| <b>⊡</b> 5×                       | ở <u>à</u> , <del>-</del>                     | BOJ5_V4_                                        | 0_template.xlsm - Excel                  | (Product Activation Failed)                               | <b>•</b> -                                                 |                    |
| File T                            | Tahoma • 14 •                                 | $ A^*   A^*   \equiv = \otimes \otimes \otimes$ |                                          | Conditional Forn                                          | hatting $\cdot$ Beinsert $\cdot$ $\sum \cdot A_{\text{T}}$ | $\mathcal{O}$      |
| Paste                             | B I U - B - &                                 | A - ≡ ≡ ≡ ≣ ■                                   | Ē- \$ <b>-</b> %                         |                                                           | Telete ▼ ↓ 2 Sort &<br>Format ▼ ℓ ▼ Filter ▼               | Find &<br>Select = |
| Clipboard 🕞                       | Font                                          | G Alignment                                     | S Numb                                   | ber 5 Styles                                              | Cells Editing                                              |                    |
| A3                                | $\bullet$ : $\times$ $\checkmark$ $f_x$       | 1                                               | М                                        | N                                                         | 0                                                          | ×                  |
| _                                 | d                                             |                                                 |                                          | แขวง/ตำบล                                                 | เขต/อำเภอ                                                  | 4                  |
|                                   | 9/10/151-9                                    | ซูโลย                                           | ถนน                                      | (กรอกดำว่าแขว                                             | งหรือ (กรอกดาวาเขตห                                        | เรอ<br>มา          |
| <mark>ลำดับ</mark><br>ผู้ถื       | อหุ้น หมู่ที่                                 |                                                 |                                          | ຕຳນຸລຸນຳາານ້ຳສື່ວນ                                        | าด้าย) ยาเขายน เหน่ง เป็นเ                                 | ~ .                |
| <mark>ลำดับ</mark><br>ผู้ถึง<br>2 | อหุ้น หมู่ที่<br>1 2                          |                                                 |                                          | ตำบลนำหน้าชื่อม<br>ตำบลบ้านใหม่                           | າດ້ວຍ) ດ້ວຍ)<br>ຄຳເກຄາໄລຍາວຮ້ອ                             | 111                |

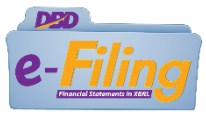

## <u>ข้อควรทราบ</u> :

1.หากมีผู้ถือหุ้น ถือหุ้นหลายช่วง ให้ใส่ลำดับที่ของผู้ถือหุ้นรายนั้นซ้ำกับลำดับที่นั้น ในบรรทัด ถัดไป <u>ไม่ต้อง</u>กรอกชื่อ-นามสกุล และที่อยู่ซ้ำ โดยให้เริ่มกรอกช่อง "เลขหมายใบหุ้น" ตามช่วง ที่ถือ

2.การกรอก "ช่องชำระแล้วหุ้นละ" ให้กรอกการชำระค่าหุ้นที่ชำระเป็นเงินสด(มูลค่าต่อหุ้น) <u>การกรอก "ช่องถือว่าชำระแล้วหุ้นละ"</u> จะกรอกต่อเมื่อมีการชำระค่าหุ้นด้วยทรัพย์สินหรือ แรงงานเท่านั้น

| 04          | -               | การ                                    | นำส่งและตรว <sup>,</sup>                                                                                                    | จสอบผล<br>━ ━ ━                                              |                                  |                                                                             |                                                            |                      |                            |             |
|-------------|-----------------|----------------------------------------|----------------------------------------------------------------------------------------------------|--------------------------------------------------------------|----------------------------------|-----------------------------------------------------------------------------|------------------------------------------------------------|----------------------|----------------------------|-------------|
| (1) [       | log i<br>P<br>P | in เข้า<br>จลิก<br>จลิก                | าระบบ DBD e-<br>"นำส่งงบการเงิ<br>"ส่งบัญชีรายชื่อ                                                                                                    | Filing<br>นและ/หรือบัญร์<br>เผู้ถือหุ้น"                     | ชี้รายชื่อ                       | ผู้ถือหุ้น"                                                                 |                                                            |                      |                            |             |
| () Fili     | <u>ເອ</u> ີຄຽນ  | เพัฒนาธุรกิ                            | าการด้า                                                                                                    |                                                              |                                  | เปลี่ยน                                                                     | รพัสผ่าน 😫 010550000;                                      | 2383 - ทดสอบระบบ     | จำกัด 🗸 😃 ออกจากระบบ       | , 🕸         |
| <b>і</b> ий | เหลัก (         | 🗹 เตรียมข้อมุ                          | ขุดงบการเงินและ/หรือบัญชีรายชื่อผู้ถือหุ้น                                                                                                    | 📑 น่าส่งงบการเงินและ/หรือบัญชีรายร่                          | ชื่อผู้ถือหุ้น 🛃 เ               | เก้ไขข้อมูลการนำส่งงบการเงิ                                                 | น 🕞 ประวัติการนำส่งแล                                      | ะพิมพ์แบบ/เอกสาร     |                            |             |
| Home        | Page            |                                        |                                                                                                    | ส่งงบการเงิน<br>ส่งบัญชีรายชื่อผู้ถือหุ้น                    |                                  |                                                                             |                                                            |                      | F                          | Home        |
| (2)         | คลิก<br>ศ<br>ว  | ประเ<br>าลิก<br>ระบบ<br>วัญชีเ<br>าลิก | ภทไฟล์ข้อมูล "<br><mark>อัพโหลดไฟล์</mark><br>จะปรากฏที่มาข<br>รุ้นในไฟล์ Excel<br><mark>คลิกนำส่</mark> ง                                                                                                    | ไฟล์ Excel"<br>องบัญชีให้อัตโา<br>ผิดหรือไม่ครบ<br>(ระบบแสดง | แมัติ (ห<br>ถ้วน ให้<br>มผลการ   | ากไม่ปราก<br>กลับไปแก้<br>นำส่งสำเร็                                        | าฏข้อมูลแส<br>ไฟล์ Excel<br>จ)                             | เดงว่าข้e<br>ใหม่อีก | อมูลที่กรอร<br>ครั้งและบัน | ก<br>ูมทึก) |
|             | P               | າລີກ                                   | พิมพ์ใบน่าสั่ง<br>ที่มาของบัญขึ*<br>๑ ณ วันประชุม ัคิดจากสมุดทะเ<br>๑ สามัญผู้ถือหุ้น วิสามัญผู้ถือหุ้<br>เมื่อวันที่ 31/08/2563<br>ทุนจดทะเบียน 4,000,000.00<br>ผู้ถือหุ้น ไทย 2 คน<br>ริ การประชุมสามัญผู้ถือหุ้นส่าง | เบียนผู้ถือหุ้น<br>รุ้น<br>                                  | 00<br><br>[31/12/2562<br>กน่าส่ง | ครั้งที่ 1//2/<br>ทับมูลคำหันล<br>อื่นๆ 0<br>™ (รูปแบบวันที่ ว<br>เริ่มใหม่ | 5555]<br>ร[400.00<br>คน จำนวน [0<br>ภ/คค/ปปปป เช่น 31/12/2 | ทัน<br>ทัน<br>22562) |                            |             |

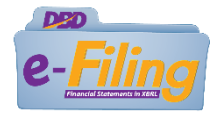

\_ \_ \_ \_

| <ul> <li>นำส่งงบการเงิน และ/หรือ บัญชีรายชื่อผู้ถือหุ้นเสร็จสิ้น</li> <li>น้อมูลที่น่าส่งจะสามารถให้บริการได้ในสัปดาห์กัดไป</li> <li>การนำส่งงบการเงินหาง DBD-tFiling ในรอบปีบัญชีเดียวกัน</li> <li>การนำส่งงบการเงินที่น่าส่ง<u>ครั้งแรกเท่าบั้น</u></li> <li>มากมีช่อสงสัย/ปัญหา โปรดติดต่อเจ้าหน้าที่</li> <li>พยายน 2503</li> <li>เลขที่อ่างอิง 2 (Ref 2 No.)</li> <li>เสขารีองผู้ถือหุ้น (บอจ.5) ของท่านร้อยร้อง 2563-25630909-1599627473369</li> <li>เลขที่อ่างอิง 2 (Ref 2 No.)</li> <li>เสขารีองคามระบบ DBD - Filing เพื่อเป็นให้แห่ง</li> <li>เสขารอนุมัติงบการเงินที่น่าส่งครั้งแรกเท่าบั้น</li> <li>พากมีช่อสงสัย/ปัญหา โปรดติดต่อเจ้าหน้าที่</li> <li>เสขารอยู่มีดิงหุน (บอจ.5) ที่ห่านแกล่งกันและบัญชีรายชื่อผู้ถือหุ้น (บอจ.5) ของท่านเรียนร้างขึ้นหรือจัง</li> <li>เสขารอยู่มีดิงหุน (บอจ.5) ที่ห่านแกล่งกันและบัญชีรายชื่อผู้ถือหุ้น (บอจ.5) ห้องท่านร้อยสงสอง</li> </ul>                                                                                                    | )<br>้อยแล้ว<br>รักฐาน<br>เป็นการนำส่งบัญชีร<br>วัน |
|----------------------------------------------------------------------------------------------------|-----------------------------------------------------|
| <ul> <li>น้ำส่งงบการเงิน และ/หรือ บัญชีรายชื่อผู้ถือหุ้น แลร์รลิ้น</li> <li>น้อมูลที่น่าส่งจะสามารถให้บริการได้ในสัปดาห์กัดไป</li> <li>การนำส่งงบการเงินทาง DBD-cFiling ในรอบปีบัญชีเดียากัน</li> <li>การนำส่งงบการเงินที่น่าส่งครั้งแรกเท่านั้น</li> <li>นากมีช่อสงสัย/ปัญหา โปรดติดต่อเจ้าหน้าที่</li> <li>พระบบจะอนุมัติงบการเงินที่น่าส่งของสัย/ปัญหา โปรดติดต่อเจ้าหน้าที่</li> <li>พระบบจะอนุมัติงบการเงินและ/เกี่ยนร้ายชื่อผู้ถือหุ้น (บอจ.5) ของท่านเรียนรี กรุณาพิมพ์หนังสือน่าสงขอมูลสกานระบบ DBD - Filing เป็อเห็น รับชีนอื่อหุ้น (บอจ.5) ห้อนท่านที่อนสงสัย/ปัญหา โปรดติดต่อเจ้าหน้าที่</li> <li>พระบบจะอนุมัติงบการเงินสีงบ่างและ บัญชีรายชื่อผู้ถือหุ้น (บอจ.5) ห้อนท่านส่งอนุลศานระบบ DBD - Filing เป็อให้ได้ได้ได้ ห้าน เป็นจะสงสัย/ปัญหา โปรดติดต่อเจ้าหน้าที่</li> </ul>                                                                                                    | )<br>้อยแล้ว<br>รักฐาน<br>เป็นการนำส่งบัญชีร<br>วัน |
| ข้อมูลที่นำส่งจะสามารถให้บริการได้ในสัปดาห์กัดไป<br>. การนำส่งงบการเงินหาง DBD-tFiling ในรอบปีบัญชีเดียวกัน<br>ระบบจะอนุมัติงบการเงินที่นำส่ง <u>ครั้งแรกเท่าบั้น</u><br>หากมีช่อสงสัย/ปัญหาโปรดติดต่อเจ้าหน้าที่<br>ข้อเชียงและ<br>ระบบจะอนุมัติงบการเงินที่นำส่งครั้งแรกเท่าบั้น<br>หากมีช่อสงสัย/ปัญหาโปรดติดต่อเจ้าหน้าที่<br>ข้อเชียงในสงคล : เขตสอบระบบ จำกัด<br>วิถาชีบานสง : 00 กับยายน 2503<br>เลขที่อ่างอิง 1 (Ref 1 No.) : 0105500002383-09092563-25630909-1599627473369<br>เลขที่อ่างอิง 2 (Ref 2 No.) : Kaxrilm5jg21ffKPuBvR4g==<br>กรมพัฒนาธรกิจการค้าใต้ใบบัญชีรายชื่อผู้ถือหุ้น (บอจ.5) ของท่านเรียนร์<br>กรมพัฒนาธรกิจการค้าใต้ใบบัญชีรายชื่อผู้ถือหุ้น (บอจ.5) ที่งานกาส่งกำนระบบ DBD - Filing ตามในรับนี้ ถือว่า<br>ชื่อผู้ชื่อหุ้น (บอจ.5) ที่งานสงขอยและ ?***<br>ระบบจะอนุมัติงบการเงินและบัญชีรายชื่อผู้ถือหุ้น เวอจ.5) เรียนร้อยแล้ ?***                                                                                                    | )<br>้อยแล้ว<br>รักฐาน<br>เป็นการนำส่งบัญชีร<br>วัน |
| ข้อมูลที่นำสังจะสามารถให้บริการได้ในสัปดาห์กัดไป<br>- การนำส่งงบการเงินทาง DBD-eFiling ในรอบปีบัญชีได้ยากัน<br>ระบบจะอนุมัดิงบการเงินที่นำสัง <u>ครั้งแรกเท่าบั้น</u><br>หากมีข่อสงสัย/ปัญหา โปรดดิดต่อเจ้าหน้าที่<br>พิมพิธรายชื่อผู้ถือหุ้น (บอจ.5) พี่น่าแล่งบอย - Filing จามในรับนี้ ถือว่า<br>ชื่อผู้ชื่อหุ้น (บอจ.5) พี่บ่านเล่งสัมชายข้อยะ - Filing จามในรับนี้ ถือว่า<br>ชื่อผู้ชื่อหุ้น (บอจ.5) พี่บ่านเล่งขันธระบบ DBD - Filing จามในรับนี้ ถือว่า<br>ชื่อผู้ชื่อหุ้น (บอจ.5) พี่บ่านเล่งสัมชายข้อยะ - Filing จามในรับนี้ ถือว่า<br>ชื่อผู้ชื่อหุ้น (บอจ.5) พี่บ่านเล่งสัมชายข้อยู่สื่อหุ้น (บอจ.5) พี่ยาร้อยแล้ว ***<br>ระบบจะอนุมัติงบการเงินและบัญชีรายชื่อผู้ถือหุ้น เบอจ.5) พี่มาหายสัมส่ง ป้อหน้าต่าง                                                                                                    | ว<br>้อยแล้ว<br>รักฐาน<br>เป็นการนำส่งบัญชีร<br>วัน |
| <ul> <li>- การนำส่งงบการเงินทาง DBD-eFiling ในรอบปีบัญชีเดียวกัน</li> <li>หะเบียน - 1 สงท.เดม 2563</li> <li>เลขที่อ่างอิง 1 (Ref I No.) : 010500002383-0002263-25630000-1599627473369</li> <li>เลขที่อ่างอิง 2 (Ref 2 No.) : Kxxrlm5jg21RKPuBvR4g==</li> <li>กรมพัฒนาธุรกิจการตำได้รับบัญชีรายชื่อผู้ถือหุ้น (บอจ.5) ของท่านเรียบร้า<br/>กรุณาพิมพ์หนังสือน่าส่งข่อมูลผ่านระบบ DBD - Filing เพื่อเก็บวิรักษ์อยู่ก็องหุ้น (บอจ.5) ของท่านเรียบร้า<br/>กรุณาพิมพ์หนังสือน่าส่งข่อมูลผ่านระบบ DBD - Filing เพื่อเก็บวิรักษ์อยู่สือหุ้น (บอจ.5) ของท่านเรียบร้า<br/>กรุณาพิมพ์หนังสือน่าส่งข่อมูลผ่านระบบ DBD - Filing เพื่อเก็บวิรักษ์อยู่สือหุ้น (บอจ.5) ห้าานน่าส่งผ่านระบบ DBD - Filing เพื่อเก็บวิรักษ์อยู่สือหุ้น (บอจ.5) เรียบร้อยแล้ว ***</li> </ul>                                                                                                    | )<br>้อยแล้ว<br>รักฐาน<br>เป็นการนำส่งปัญชีร<br>วัน |
| <ul> <li>การน้ำสังงบการเงินหาง DBD-eFiling ในรอบปีบัญชี่เดียวกัน</li> <li>การน้ำสังงบการเงินห้น่าส่ง<u>ครั้งแรกเท่าบั้น</u></li> <li>ระบบจะอนุมัดิงบการเงินที่น่าส่ง<u>ครั้งแรกเท่าบั้น</u></li> <li>หากมีข่อสงสัย/ปัญหา โปรดดิดต่อเจ้าหน้าที่</li> <li>สัมพันส่ง (Ref I No.) : U05500002383-2563-0002563-25630000-1599627473369</li> <li>เลขที่อ่างอิง 2 (Ref 2 No.) : Kxxr1lm5jg21rRKPuBvR4g==</li> <li>กรมพัฒนาธุรกิจการต่าใต้รับปัญชีรายชื่อผู้ถือหุ้น (บอจ.5) ของท่านเรียบร้</li> <li>กรมพัฒนาธุรกิจการต่าใต้รับปัญชีรายชื่อผู้ถือหุ้น (บอจ.5) ของท่านเรียบร้</li> <li>กรมพัฒนาธุรกิจการต่าใต้รับปัญชีรายชื่อผู้ถือหุ้น (บอจ.5) ของท่านเรียบร้</li> <li>กรมพัฒนาธุรกิจการต่าใต้รับปัญชีรายชื่อผู้ถือหุ้น (บอจ.5) ของท่านเรียบร้</li> <li>กรมพัฒนาธุรกิจการต่าใต้รับปัญชีรายชื่อผู้ถือหุ้น (บอจ.5) ของท่านเรียบร้</li> <li>กรมพัฒนาธุรกิจการต่าใต้รับปัญชีรายชื่อผู้ถือหุ้น (บอจ.5) ห้องท่านเรียบร้</li> <li>สังสับปัญหา โปรดดิดต่อเจ้าหน้าที่</li> <li>สังสับช่อง กรมหัฒนาธุรกิจการต่าใต้รับปัญชีรายชื่อผู้ถือหุ้น (บอจ.5) ห้อบบัอบุสรา</li> <li>ระบบจะอนุมัดิงบการเงินและบัญชีรายชื่อผู้ถือหุ้นภายใน 3-7 ร่</li> <li>พัมพันธงสังนาส่ง ปิดหน่าต่าง</li> </ul> | )<br>้อยแล้ว<br>เป็นการนำส่งปัญชีร<br>วัน           |
| ระบบจะอนุมัติงบการเงินที่น่าส่ง <u>ครั้งแรกเท่าบั้น</u><br>ระบบจะอนุมัติงบการเงินที่น่าส่ง <u>ครั้งแรกเท่าบั้น</u><br>หากมีข่อสงสัย/ปัญหา โปรดดิดต่อเจ้าหบ้าที่<br>**** มัญชีรายช็อยู่ถือหุ้น (บอจ.5) ที่ท่านน่าส่งผ่านระบบ DBD e-Filing เพื่อเก็บไว้เป็นหลั<br>**** มัญชีรายช็อยู่ถือหุ้น (บอจ.5) ที่ท่านน่าส่งผ่านระบบ DBD e-Filing ตามใบรับนี้ ถือว่า<br>ชื่อปู้ถือหุ้น (บอจ.5) ที่ยาร้อยแล้ว ***<br>ระบบจะอนุมัติงบการเงินและบัญชีรายชื่อยู่ถือหุ้นภายใน 3-7 *                                                                                                    | ้อยแล้ว<br>รักฐาน<br>เป็นการนำส่งบัญชีร<br>วัน      |
| ระบบจะอนุมัติงบการเงินที่น่าส่ง <u>ครั้งแรกเท่าบั้น</u><br>หากมีข่อสงสัยไปญหา โปรดดิดต่อเจ้าหน้าที่<br>**** บัญชีรายชื่อผู้ถือหุ้น (บอจ.5) ที่ท่านปาส่งผ่านระบบ DBDFiling เพื่อเก็บไว้เป็นหลั<br>**** บัญชีรายชื่อผู้ถือหุ้น (บอจ.5) ที่ท่านปาส่งผ่านระบบ DBDFiling ตามใบรับนี้ ถือว่า<br>ชื่อผู้ถือหุ้น (บอจ.5) ที่ชับร้อยแล้ว ***<br>ระบบจะอนุมัติงบการเงินและบัญชีรายชื่อผู้ถือหุ้นภายใน 3-7 ***                                                                                                    | ้อยแล้ว<br>ลักฐาน<br>เป็นการน่าส่งบัญชีร<br>วัน     |
| หากมีข้อสงสัย/ปัญหา โปรดดิดต่อเจ้าหน้าที่<br>**** ปัญชีรายชื่อผู้ถือหุ้น (บอจ.5) ที่ห่านน่าส่งผ่านระบบ DBD e-Filing เพื่อเห็นใหม่น ถือว่า<br>ชื่อผู้ถือหุ้น (บอจ.5) เรียบร้อยแล้ว ***<br>ชื่อผู้ถือหุ้น (บอจ.5) เรียบร้อยแล้ว ***<br>ระบบจะอนุมัติงบการเงินและบัญชีรายชื่อผู้ถือหุ้นภายใน 3-7<br>พิมพันชาส่ง พิมพ์หนังสือข่าส่ง ปัดหน้าต่าง                                                                                                    | เป็นการนำส่งบัญชีร<br>วัน                           |
| หากมีข้อสงสัย/ปัญหา โปรดติดต่อเจ้าหน้าที่<br>ข้อผู้ถือหุ้น (บอจ.5) ที่ท่านน่าส่งผ่านระบบ DBD e-Filing ตามใบรบน์ ถือว่า<br>ข้อผู้ถือหุ้น (บอจ.5) เรียบร้อยแล้ว ***<br>ระบบจะอนุมัติงบการเงินและบัญชีรายชื่อผู้ถือหุ้นภายใน 3-7<br>พิมพัณชมต่อ พิมพ์หนังสือข่าส่ง ป้อหน้าต่าง                                                                                                    | แป็นการนำส่งบัญชีร<br>วัน                           |
| ระบบจะอนุมัติงบการเงินและบัญชีรายชื่อผู้ถือหุ่นภายใน 3-7 *<br>ขึ้นเป็นประ<br>พิมพ์ในประง                                                                                                    | วัน                                                 |
| พื่อหรือข่างสุด                                                                                                    |                                                     |
| พื่อหรับประเทศ                                                                                                    |                                                     |
|                                                                                                    |                                                     |
| สถานะจะปรากฏ "รออนุมัติ" ถือว่าส่งสำเร็จแล้ว (ระบบมีสถานะ<br>มารถพิมพ์แบบ บอจ.5(บริษัทจำกัด) หรือ บมจ.006(บริษัทมหาชนจำกัด) ได้                                                                                                    | "อนุมัติ                                            |
| นได้บารทัศษาเธรกิจการด้ว                                                                                                    | < 0 aaaaaasaaa                                      |
|                                                                                                    | C BBITTINADD                                        |
| หน้าหลัก 🗹 เครียมข่อมูลงบการเงินและ/หรือบัญชีรายชื่อผู้ถือหุ้น 🗟 น่าส่งงบการเงินและ/หรือบัญชีรายชื่อผู้ถือหุ้น 🗟 แก้ไขข่อมูลการน่าส่งงบการเงิน 🕞 ประวัติการน่าส่งและพิมพ์แบบ/เอกสาร                                                                                                    |                                                     |
|                                                                                                    |                                                     |
|                                                                                                    |                                                     |
|                                                                                                    |                                                     |
| การนำส่งและพิมพ์แบบ/เอกสาร                                                                                                    | Hi                                                  |
| การนำส่งและพิมพ์แบบ/เอกสาร                                                                                                    | н                                                   |
| การนำส่งและพิมพ์แบบ/เอกสาร<br>ประวัติการนำส่งบการเงินและบัญชีรเขชื่อผู้ถือหุ้น                                                                                                    | н                                                   |
| การนำส่งและพิมพ์แบบ/เอกสาร<br>ประวัติการนำส่งขการเงินและบัญชีรเขยือผู้อือหุ้น<br><u>ด้าดับ วิทท์น้าส่ง สิ่งก็นำส่ง วิทท์ลิ้นสุดปีบัญชี สถานะ ระยะเวลาการนำส่ง พิมพ์เอกสาร พิมพีบนำส่ง มีรู</u>                                                                                                    | H<br>ฐานความผิด                                     |
| การนำสั่งและพิมพ์แบบ/เอกสาร<br>ประวัลิการนำส่งงบการเงินและบัญชีรายชื่อผู้ถือหุ้น<br><u>ลังพิม วินที่นำส่ง สิ่งที่นำส่ง วินที่ลิ้นสุดปีบัญชี สถานะ ทะยะเวลาการนำส่ง พิมพ์เอกสาร พิมพ์ไปนำส่ง มีรู<br/>1 03/09/2563 ปัญชีรายชื่อผู้ถือหุ้น 31/12/2562 อนุมิติ เป็นกำหนด พิมพ์ พิมพ์ไปนำส่ง<br/>2 กว่า/10/2563 บัญชีรายชื่อผู้ถือหุ้น 31/12/2562 อนุมิติ เป็นกำหนด พิมพ์ พิมพ์ไปนำส่ง</u>                                                                                                    | รานความผิด<br>                                      |
| การนำสั่งและพิมพ์แบบ/เอกสาร<br>ประวัติการนำส่งขนกรเงินและบัญชีรายชื่อผู้ถือทุ่น<br><u>จำเงิน วินท์น่าส่ง สิ่งที่นำส่ง วินที่ลิ้นสุดบิบัญชี สถานะ ระยะเวลาการนำส่ง พิมพ์แอกสาร พิมพ์ในนำส่ง มียุ<br/>1 03/09/2563 บัญชีรายชื่อผู้ถือทุ่น 31/12/2562 อนุบัติ เกินกำหนด พิมพ์ พิมพ์ในนำส่ง<br/>2 03/09/2563 บัญชีรายชื่อผู้ถือทุ่น 31/12/2562 อนุบัติ เกินกำหนด พิมพ์ พิมพ์ในนำส่ง<br/>3 03/09/2563 บัญชีรายชื่อผู้ถือหุ้น 31/12/2562 อนุบัติ</u>                                                                                                    | รานความคิด                                          |
| การนำสั่งและพิมพ์แบบ/เอกสาร<br>ประวัติการนำส่งงนการเงินและมัญชีรายชื่อผู้ถือหุ่น<br><u>สำคับ วันที่น่าส่ง สิ่งที่น่าส่ง วันที่สิ้นสุดบิบิญชี สถานะ ระยะเวลาการนำส่ง พิมพ์เอกสาร พิมพ์เอกสาร พิมพ์เบน่าส่ง มีรุ<br/>1 03/09/2563 มัญชีรายชื่อผู้ถือหุ่น 31/12/2562 อนุมัติ เกินกำหนด พิมพ์ พิมพ์เนน่าส่ง<br/>2 03/09/2563 มัญชีรายชื่อผู้ถือหุ่น 31/12/2562 อนุมัติ เกินกำหนด พิมพ์ พิมพ์เนน่าส่ง<br/>3 03/09/2563 มัญชีรายชื่อผู้ถือหุ่น 31/12/2562 อนุมัติ เกินกำหนด พิมพ์ พิมพ์เนน่าส่ง<br/>4 03/09/2563 มัญชีรายชื่อผู้ถือหุ่น 31/12/2562 อนุมัติ</u>                                                                                                    | รานความคิด                                          |
| การนำส่งและพิมพ์แบบ/เอกสาร<br>ประวัติการนำส่งและพิมพ์แบบ/เอกสาร<br><u>สำคัน วินที่น่าล่ง สิ่งที่น่าส่ง วันที่สิ้นสุดบิบิญชี สถานะ ระยะเวลากรรบัน่ง พิมพ์เอกสาร พิมพ์ใบบำส่ง มียุ<br/>1 03/09/2553 มัญชีรายชื่อผู้ถือหุ้น 31/12/2552 อนุมัติ เกินกำหนด พิมพ์ พิมพ์ใบบำส่ง<br/>3 03/09/2563 มัญชีรายชื่อผู้ถือหุ้น 31/12/2552 อนุมัติ เกินกำหนด พิมพ์ พิมพ์ใบบำส่ง<br/>4 03/09/2563 มัญชีรายชื่อผู้ถือหุ้น 31/12/2552 อนุมัติ เกินกำหนด พิมพ์ พิมพ์ใบบำส่ง<br/>5 03/09/2563 มัญชีรายชื่อผู้ถือหุ้น 31/12/2552 อนุมัติ ภายในกำหนด พิมพ์ พิมพ์ใบบำส่ง</u>                                                                                                    | รานความคิด                                          |
| การปาส่งและพิมพ์แบบ/เอกสาร<br>ประวัติการบำส่งขนารเงินและบัญชีรายชื่อผู้ถือหุ้น<br><u>สำคัม วินที่น่าส่ง สื่งที่น่าส่ง วันที่สันสุดปีบัญชี สถานะ ระยะเวลาการบ่าส่ง พิมพ์เอกสาร พิมพ์ไปบ่าส่ง บีบ<br/>1 03/09/2563 บัญชีรายชื่อผู้ถือหุ้น 31/12/2562 อนุมัติ เกินกำหนด พิมพ์ พิมพ์ไปบ่าส่ง<br/>2 03/09/2563 บัญชีรายชื่อผู้ถือหุ้น 31/12/2562 อนุมัติ เกินกำหนด พิมพ์ พิมพ์ในบ่าส่ง<br/>3 03/09/2563 บัญชีรายชื่อผู้ถือหุ้น 31/12/2562 อนุมัติ<br/>4 03/09/2563 บัญชีรายชื่อผู้ถือหุ้น 31/12/2562 อนุมัติ<br/>5 03/09/2563 บัญชีรายชื่อผู้ถือหุ้น 31/12/2562 อนุมัติ<br/>6 03/09/2563 บัญชีรายชื่อผู้ถือหุ้น 31/12/2562 อนุมัติ</u>                                                                                                    | ห<br>ฐานความผิด<br>าดูรายสะเรียด                    |
| การปาส่งและพิมพ์แบบ/เอกสาร<br>ประวัติการบ่าส่งมณะพิมพ์แบบ/เอกสาร<br>ประวัติการบ่าส่งมณะพิมพ์แบบ/เอกสาร<br><u>สำคับ วินที่น่าส่ง ติงที่บ่าส่ง วันที่สันสุดบิบัญชี สถานะ</u><br><u>ระบะเวลาการบ่าส่ง พิมพ์แก่ส่ง</u><br><u>1 03/09/2563 ในชูชีรายชื่อสู่โลงทุ้น 31/12/2562 อนุมัลิ เกินกำหนด พิมพ์ พิมพ์ในปาส่ง<br/>2 03/09/2563 ในชูชีรายชื่อสู่โลงทุ้น 31/12/2562 อนุมัลิ เกินกำหนด พิมพ์ พิมพ์ในปาส่ง<br/>3 03/09/2563 ในชูชีรายชื่อสู่โลงทุ้น 31/12/2562 อนุมัลิ เกินกำหนด พิมพ์ พิมพ์ในปาส่ง<br/>4 03/09/2563 ในชูชีรายชื่อสู่โลงทุ้น 31/12/2562 อนุมัลิ เกินกำหนด พิมพ์ พิมพ์ในปาส่ง<br/>5 03/09/2563 ในชูชีรายชื่อสู่โลงทุ้น 31/12/2562 อนุมัล ภายในกำหนด พิมพ์ พิมพ์ในปาส่ง<br/>6 03/09/2563 งนการเงิน 31/12/2562 อนุมัล เกินกำหนด พิมพ์ พิมพ์ในปาส่ง<br/>7 04/09/2563 ปัญชีรายชื่อสู่โลงทุ้น 31/12/2562 อนุมัล ภายในกำหนด พิมพ์ พิมพ์ในปาส่ง</u>                                                                                                    | รามความผิด<br>รามความผิด<br>าอูรายสะเรียด           |
| การปาส่งและพิมพ์แบบ/เอกสาร<br>ประวัติการบ่าส่งมการเงินและบัญชีรายขึ้อสู่ก็อหุ่ม<br>1 03/09/2563 มัญชีรายชื้อสู่ก็อหุ่น 31/12/2562 อนุมัติ เกินกำหนด พิมพ์ พิมพ์ในปาต่อ บี<br>2 03/09/2563 มัญชีรายชื่อสู่ก็อหุ่น 31/12/2562 อนุมัติ เกินกำหนด พิมพ์ พิมพ์ในปาต่อ<br>3 03/09/2563 มัญชีรายชื่อสู่ก็อหุ่น 31/12/2562 อนุมัติ เกินกำหนด พิมพ์ พิมพ์ในปาต่อ<br>4 03/09/2563 มัญชีรายชื่อสู่ก็อหุ่น 31/12/2562 อนุมัติ<br>5 03/09/2563 มัญชีรายชื่อสู่ก็อหุ่น 31/12/2562 อนุมัติ<br>6 03/09/2563 มัญชีรายชื่อสู่ก็อหุ่น 31/12/2562 อนุมัติ<br>6 03/09/2563 มัญชีรายชื่อสู่ก็อหุ่น 31/12/2562 อนุมัติ<br>7 04/09/2563 มัญชีรายชื่อสู่ก็อหุ่น 31/12/2562 อนุมัติ                                                                                                    | รามความผิด<br>รามความผิด<br>าดูรายสรเรียด           |
| การปาส่งและพิมพ์แบบ/เอกสาร<br>ประวัติการบังนและบัญชีรายขึ้อผู้ถือหุ่น<br><u>สำคับ วินที่น่าต่ง โต้งก็ปาต่ง วันที่ต้นสุดบิบัญชี สถานะ ระยะเวลาการบันต่ง พิมพ์แอกสาร พิมพ์ใบบ้าต่ง บีย<br/>1 03/09/2563 มัญชีรายชื้อผู้ถือหุ่น 31/12/2562 อนุมัติ เกินกำหนด พิมพ์ พิมพ์ใบบ้าต่ง<br/>2 03/09/2563 มัญชีรายชื่อผู้ถือหุ่น 31/12/2562 อนุมัติ เกินกำหนด พิมพ์ พิมพ์ใบบ้าต่ง<br/>3 03/09/2563 มัญชีรายชื่อผู้ถือหุ่น 31/12/2562 อนุมัติ เกินกำหนด พิมพ์ พิมพ์ใบบ้าต่ง<br/>4 03/09/2563 มัญชีรายชื่อผู้ถือหุ่น 31/12/2562 อนุมัติ<br/>5 03/09/2563 มัญชีรายชื่อผู้ถือหุ่น 31/12/2562 อนุมัติ เกินกำหนด พิมพ์ พิมพ์ใบบ้าต่ง<br/>5 03/09/2563 มัญชีรายชื่อผู้ถือหุ่น 31/12/2562 อนุมัติ ภายในกำหนด พิมพ์ พิมพ์ใบบ้าต่ง<br/>6 03/09/2563 มัญชีรายชื่อผู้ถือหุ่น 31/12/2562 อนุมัติ ภายในกำหนด พิมพ์ พิมพ์ใบบ้าต่ง<br/>7 04/09/2563 มัญชีรายชื่อผู้ถือหุ่น 31/12/2562 อนุมัติ เกินกำหนด พิมพ์ พิมพ์ใบก่าต่ง</u>                                                                                                    | รามความผิด<br>กลูรายสะเรียล                         |

อนุมัดิ

รออนุมัติ

รออนุมัติ

งบบกพร่อง

งบบกพร่อง

ส่งงบการเงินฉบับใหม

พิมพ์คำขอ พิมพ์คำขอ พิมพ์คำขอ

I

04/09/2563

04/09/2563

05/09/2563

31/12/2562

31/12/2562

31/12/2562

4

5

L

١